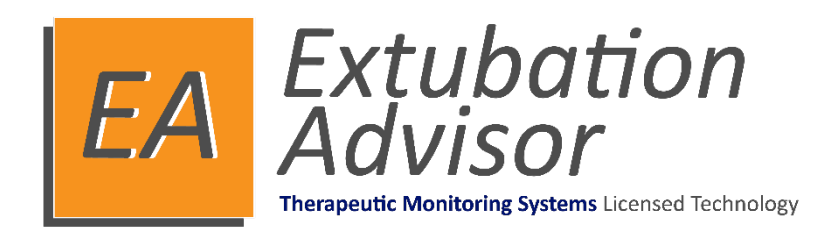

# Version 1

# Guide de l'utilisateur clinique

(français)

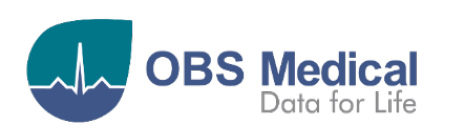

€ 1639

### Sommaire

| Introduction                                                                                            | 3    |
|----------------------------------------------------------------------------------------------------|------|
| Présentation de l'Extubation Advisor (EA)                                                               | 3    |
| Score WAVE (Weaning and Variability Evaluation, Évaluation du sevrage respiratoire et de la variabilité | )4   |
| Indice de respiration rapide superficielle (RSBI)                                                       | 4    |
| Impression clinique du thérapeute respiratoire                                                          | 5    |
| Usage prévu                                                                                             | 6    |
| Informations relatives à la sécurité                                                                    | 6    |
| Avertissements et précautions                                                                           | 6    |
| Protection des données / Confidentialité                                                                | 6    |
| Symboles                                                                                                | 7    |
| Licences                                                                                                | 7    |
| Pour Commencer                                                                                          | 8    |
| Connexion                                                                                               | 8    |
| Rôles utilisateurs                                                                                      | 8    |
| Tableau de bord des informations cliniques données par EA                                               | 9    |
| Liste de patients                                                                                       | . 10 |
| Admission d'un patient dans la liste                                                                    | . 11 |
| Modification des informations démographiques du patient                                                 | . 11 |
| Informations relatives à l'intubation                                                                   | . 12 |
| Instantané ERS                                                                                          | . 13 |
| Réaliser une ERS                                                                                        | .14  |
| Informations relatives à l'admission et motif                                                           | . 15 |
| Informations relatives aux comorbidités                                                                 | . 16 |
| Liste de contrôle de l'aptitude à l'extubation                                                          | . 17 |
| Documentation des paramètres du ventilateur avant l'ERS                                                 | . 18 |
| Branchement d'un Moniteur de patient configuré                                                          | . 19 |
| Documentation des paramètres du ventilateur pendant l'ERS                                               | . 20 |
| Annulation d'un enregistrement d'ERS                                                                    | . 21 |
| Fin d'un enregistrement d'ERS                                                                           | . 22 |
| Déconnexion du moniteur patient pendant un enregistrement d'ERS                                         | . 23 |
| Analyse des résultats de l'analyse de l'ERS                                                             | . 24 |
| Informations relatives au résultat de l'ERS                                                             | . 25 |
| Rapports synoptiques d'ERS                                                                              | .26  |
| Vérification du rapport synoptique de l'ERS                                                             | . 26 |
| Envoi du rapport synoptique de l'ERS par courriel                                                       | . 27 |
| Mesures pour réduire le risque d'échec de l'extubation                                                  | . 28 |
| Impression des rapports synoptiques ERS générés par EA                                                  | . 29 |
| Présentation du rapport synoptique ERS généré par EA                                                    | . 30 |
| ERS ultérieures, extubation, réintubation et Sortir                                                     | .33  |
| Documentation des ERS suivantes                                                                         | . 33 |
| Documentation d'une extubation                                                                          | . 34 |
| Documentation d'une réintubation                                                                        | . 35 |
| Sortie d'un patient de la liste des patients                                                            | . 36 |
| Réadmission d'un patient précédemment sorti                                                             | . 37 |
| Support                                                                                                 | .38  |
| Erreur de connexion à la base de données centralisée                                                    | . 38 |
| Base de données centralisée - Erreur de simultanéité                                                    | . 38 |
| EA - Liste de compatibilité des moniteurs patient                                                       | . 38 |

## Introduction

Ce guide contient toutes les informations nécessaires à l'utilisation d'Extubation Advisor (EA).

EA est destiné à une utilisation par du personnel médical qualifié et suppose une connaissance préalable du fonctionnement des moniteurs de patients multi-paramètres ainsi que des tâches liées à la documentation et au compte rendu d'une épreuve de respiration spontanée (ERS).

La configuration et l'administration système d'EA sont détaillées dans le guide d'administration et de configuration. *(Référence 011-1015-LMAN).* 

#### Présentation de l'Extubation Advisor (EA)

Pour les patients en unités de soins intensifs, une extubation rapide et sûre est vitale. En effet, une ventilation mécanique prolongée nuit aux patients et une extubation ratée (c'est-à-dire une réintubation dans les 48 heures) est associée à une augmentation de la morbidité, de la mortalité et des coûts.

Extubation Advisor est un outil d'aide à la décision clinique développé pour prédire les résultats de l'extubation et standardiser l'évaluation de l'aptitude à l'extubation. Cet outil permet de vérifier les décisions complexes relatives à l'évaluation de l'aptitude à l'extubation et la prise en charge des patients ventilés. Il ne remplace pas le jugement clinique d'un clinicien.

EA comprend un modèle prédictif du risque d'échec de l'extubation dérivé de la variabilité de la fréquence respiratoire (VFR) et appelé le score WAVE, l'indice de respiration rapide superficielle (RSBI pour Rapid Shallow Breathing Index), l'impression clinique du risque d'échec et une liste de contrôle d'aptitude à l'extubation standardisée intégré dans un rapport d'extubation pour la prise de décision clinique.

Extubation Advisor peut être utilisé plusieurs fois, fournissant une mise à jour des ERS, des rapports de prédiction d'échec d'extubation et de l'évaluation clinique, à utiliser lorsque l'extubation est envisagée.

Cette ERS, avec rapport standardisé combiné à une prédiction optimale des résultats de l'extubation, vise à minimiser l'échec de l'extubation et à améliorer les soins.

# Score WAVE (Weaning and Variability Evaluation, Évaluation du sevrage respiratoire et de la variabilité)

L'outil EA utilise les formes d'ondes respiratoires enregistrées pendant une ERS pour calculer la variabilité de la fréquence respiratoire (VFR) et se base sur un modèle prédictif pour fournir une estimation probabiliste du risque d'échec de l'extubation (défini comme la nécessité d'une réintubation sous 48 heures après l'extubation). Ce risque s'appelle le score WAVE (Weaning and Variability Evaluation, évaluation du sevrage respiratoire et de la variabilité).

Les valeurs du score WAVE proches de zéro indiquent une probabilité plus faible d'échec de l'extubation et les valeurs proches de un indiquent une probabilité plus élevée d'échec de l'extubation. Dans l'interface utilisateur d'EA, l'estimation du risque à partir du score WAVE est résumée en catégories faible, modéré ou élevé.

| Risque faible | Risque modéré | Risque élevé |
|---------------|---------------|--------------|
|---------------|---------------|--------------|

La catégorie de risque faible correspond aux patients pour lesquels le risque estimé est inférieur au risque de la population moyenne, soit 16 %. Les catégories de risque modéré et élevé correspondent à une estimation du risque supérieure au risque moyen de la population, avec une incidence des échecs d'extubation supérieure à 24 % pour le groupe associé à un risque élevé.

**Remarque :** Le score WAVE repose sur une variabilité de la fréquence respiratoire (VFR) dérivée des intervalles entre deux cycles respiratoires obtenus à partir des formes d'ondes capnographiques enregistrées pendant l'ERS. On pense que la VFR correspond à la capacité du patient à tolérer une charge de travail respiratoire accrue.

#### Indice de respiration rapide superficielle (RSBI)

L'indice de respiration rapide superficielle (RSBI) a été intégré au rapport standardisé généré par EA sur la base des données saisies par le thérapeute respiratoire pendant l'ERS.

L'RSBI se définit comme le rapport entre la fréquence respiratoire et le volume courant (f/VC).

- Un score RSBI inférieur à 65 indiquant une fréquence respiratoire relativement basse par comparaison au volume courant est généralement considéré comme une indication de l'état d'aptitude au sevrage.
- Un patient dont l'indice de respiration rapide superficielle (RSBI) est inférieur à 105 a environ 80 % de chances d'être extubé avec succès, tandis que le sevrage d'un patient dont l'indice est supérieur à 105 a de fortes chances d'échouer.

| <b>Risque faible</b> | Risque modéré                | Risque élevé |
|----------------------|------------------------------|--------------|
| RSBI < 60            | RSBI compris entre 60 et 110 | RSBI > 110   |

#### Impression clinique du thérapeute respiratoire

En tant qu'experts cliniques intimement impliqués dans le processus d'évaluation de l'aptitude des patients à être libérés de la ventilation mécanique, les thérapeutes respiratoires sont particulièrement bien placés pour évaluer le risque d'échec de l'extubation chez un patient.

Dans le cadre de la séquence de travail clinique d'EA, il est demandé aux thérapeutes respiratoires d'effectuer, au mieux de leurs compétences, une évaluation professionnelle du risque d'extubation perçu pour le patient soumis à une ERS.

- Les estimations du risque reposent sur le jugement clinique du thérapeute respiratoire et doivent refléter globalement les catégories de risque suivantes : risque d'échec de l'extubation supérieur à la moyenne > 20 %, moyen 5-20 %, inférieur à la moyenne < 5 %.</li>
- Nos études ont montré que la combinaison de l'impression clinique du TR et du score WAVE offrait une prédiction optimale des résultats de l'extubation.
- L'inclusion de l'impression du TR a pour but de permettre à ce dernier de fournir son évaluation professionnelle au mieux de ses compétences, son expérience et ses impressions étant précieuses, mais souvent mal communiquées au médecin. EA est destiné à améliorer la communication entre le thérapeute respiratoire et le médecin en charge.

| Risque inférieur à la<br>moyenne                     | Risque modéré                                                          | Risque supérieur à la<br>moyenne                     |
|------------------------------------------------------|------------------------------------------------------------------------|------------------------------------------------------|
| Le risque d'échec de l'extubation<br>perçu par le TR | Le risque d'échec de l'extubation<br>perçu par le TR est compris entre | Le risque d'échec de l'extubation<br>perçu par le TR |
| inférieur à 5 %                                      | 5 et 20 %                                                              | est supérieur à 20 %                                 |

**Remarque :** Les estimations du risque par le TR reposent sur la littérature clinique existante, tandis que les risques WAVE reposent sur les quartiles de la population. Les deux scores de risque apparaissent différemment et ne concordent jamais parfaitement.

#### Usage prévu

L'usage prévu du logiciel Extubation Advisor est d'assurer

- Une surveillance non invasive de la variation de la fréquence respiratoire chez les patients adultes sous ventilation mécanique en unité de soins intensifs.
- Préconisations en boucle ouverte à la demande concernant le risque d'échec de l'extubation chez les patients adultes sous ventilation mécanique

Cet appareil est destiné à une utilisation par des cliniciens formés. L'utilisation d'Extubation Advisor est uniquement sur ordonnance.

#### Informations relatives à la sécurité

Les produits OBS Medical sont conçus pour répondre à des normes de sécurité strictes. Les utilisateurs doivent lire et respecter l'ensemble des Avertissements, Précautions et Remarques indiqués ici, ainsi que les sections associées tout au long de ce manuel.

#### EA ne doit pas être utilisé avant lecture des présentes instructions

#### **Avertissements et précautions**

#### **Avertissements :**

- ▲ EA ne doit pas être utilisé autrement que pour son usage prévu.
- A EA n'est pas destiné aux patients de moins de 18 ans.
- EA est un outil permettant de vérifier les décisions complexes relatives à l'évaluation de l'aptitude à l'extubation des patients ventilés. Il ne remplace pas le jugement clinique d'un clinicien.

#### **Précautions :**

- Lorsqu'il est connecté à un Moniteur de patient, l'appareil exécutant EA ne peut pas être branché sur le secteur.
- Lorsqu'il n'est pas utilisé, l'appareil exécutant EA doit être maintenu en charge afin de pouvoir être utilisé sur batterie lorsqu'il est connecté à un Moniteur de patient.
- Notez que si vous tentez de débrancher l'alimentation pendant un enregistrement d'une ERS, toutes les données enregistrées jusqu'à ce point seront perdues.
- Même si le score WAVE a été dérivé pour les patients extubés pour la première fois, la base physiologique de la prédiction reste inchangée pour l'évaluation de l'aptitude aux extubations suivantes (en cas d'échec de la première extubation), et peut donc s'avérer utile pour évaluer l'aptitude du patient à une deuxième extubation. Toutefois, les raisons de l'échec de la première extubation doivent être prises en compte lors de la planification d'une seconde extubation ou d'une trachéotomie.

### Protection des données / Confidentialité

Les cliniciens et autres utilisateurs d'EA doivent savoir qu'en collectant et en enregistrant les noms et les données des patients, ils sont tenus de respecter toutes les lois et réglementations applicables en matière de protection des données et/ou de la vie privée.

### **Symboles**

| Symbole       | Titre                                                | Description                                                                                  |
|---------------|------------------------------------------------------|----------------------------------------------------------------------------------------------|
|               | Fabricant                                            | Indique le fabricant du dispositif médical                                                   |
| LOT           | Code de lot                                          | Code permettant d'identifier le lot                                                          |
| REF           | Référence catalogue                                  | Référence permettant d'identifier le produit                                                 |
| i             | Voir les instructions d'utilisation                  | Indique la nécessité pour l'utilisateur de se reporter aux instructions d'utilisation        |
| <b>R</b> only | Uniquement sur ordonnance<br>(États-Unis uniquement) | L'utilisation de cet appareil est uniquement sur<br>ordonnance par un professionnel de santé |

#### Licences

EA utilise un système de licences assurant la protection et la sécurité des copies du logiciel et permet aux utilisateurs cliniques enregistrés de se connecter et d'utiliser le système conformément aux indications sur un ordinateur activé.

EA est livré préinstallé avec une licence d'essai de 30 jours pour faciliter l'installation et la configuration avant de nécessiter une activation par clé de licence. La clé de licence est spécifique à un ordinateur donné et ne peut pas être utilisée sur un autre ordinateur.

La clé de licence permet d'utiliser le logiciel pendant la durée d'achat et doit être mise à jour après chaque période de renouvellement. Il est important de s'assurer que le système EA dispose d'un nombre suffisant d'ordinateurs et de licences activées associées pour répondre aux besoins de votre unité.

Si votre administrateur système n'a pas encore activé la licence logicielle, les utilisateurs cliniques ne pourront pas se connecter pour afficher la liste de patients et documenter une ERS après l'expiration de la licence d'essai de 30 jours.

Une notification s'affichera en rouge sur l'écran d'ouverture de session pour indiquer le nombre de jours restants pour la licence d'essai préinstallée, et à nouveau 14 jours avant l'expiration d'une licence activée.

Une fois la licence expirée, l'écran de connexion affiche un message indiquant que la licence n'est pas valide. Seuls les administrateurs pourront se connecter pour gérer la clé de licence et restaurer toutes les fonctionnalités des systèmes EA.

**Remarque :** Veuillez contacter votre administrateur système à réception de la notification d'expiration de la licence afin de minimiser les perturbations et de renouveler la clé de licence pour votre ordinateur.

# **Pour Commencer**

### Connexion

En fonction de la politique de sécurité informatique de votre organisation, l'appareil ou les appareils exécutant EA seront principalement régis par les paramètres de sécurité locaux appliqués.

Quand vous serez connecté à l'appareil, vous pourrez accéder à EA et saisir votre code PIN unique.

C'est vous qui définissez ce code PIN unique lors de la création d'un nouveau compte utilisateur.

- 1. Démarrer l'application EA.
- 2. Saisissez votre code PIN à l'aide du clavier de l'appareil.

Normalement, vous avez maintenant accès au système et à ses différentes fonctionnalités, selon le rôle utilisateur qui vous a été assigné. Si vous n'avez pas saisi votre code PIN correctement, répétez simplement l'étape 2. Vous pouvez vous déconnecter du système à tout moment en sélectionnant le bouton Déconnexion, situé en haut à droite du tableau de bord.

**Remarque :** Si vous avez oublié votre code PIN, vous devez en informer votre administrateur système qui vous le transmettra. Vous devrez sinon définir un code PIN unique.

#### **Rôles utilisateurs**

Tous les utilisateurs système se voient affecter un rôle qui contrôle leur niveau d'accès aux différentes fonctions du système.

| Rôle                                                | Droits                                                                                                    |                                                                                                    |  |  |  |
|-----------------------------------------------------|----------------------------------------------------------------------------------------------------|----------------------------------------------------------------------------------------------------|--|--|--|
| Administratio                                       | on : (Référence 011-1015-LMAN).                                                                                                    |                                                                                                    |  |  |  |
| Admin<br>Super admin<br>Gestionnaire<br>de données* | <ul> <li>Gère l'installation et la configuration générales<br/>des paramètres globaux et locaux des systèmes<br/>et de leurs utilisateurs ainsi que l'exportation<br/>des données.</li> <li>Ajout, édition et suppression d'utilisateurs</li> <li>Paramètres du moniteur de patient</li> <li>Paramètres de documentation clinique</li> <li>Paramètres des rapports générés par EA</li> <li>Exportation de données anonymisées*</li> </ul>               | Remarque : Toutes les fonctions du<br>rôle Gestionnaire de données<br>peuvent être exécutées par les<br>Administrateurs.<br>Le rôle Gestionnaire de données<br>permet l'exécution de ces fonctions<br>par un utilisateur dédié autre qu'un<br>administrateur. |  |  |  |
| Clinique : (Ré                                      | férence 011-1014-LMAN).                                                                                                    |                                                                                                    |  |  |  |
| Thérapeute<br>respiratoire<br>(TR)                  | <ul> <li>Complète les différentes tâches associées à la doc<br/>d'ERS.</li> <li>Parcourir la liste de patients (Admission, Extuba<br/>- Ajout / modification des informations relatives</li> <li>Ajout / modification de la liste de contrôle de l'</li> <li>Enregistrement des données de formes d'onder<br/>vitales du moniteur patient pendant l'ERS</li> <li>Résultat de l'ERS</li> <li>Vérification et génération du rapport synoptique</li> </ul> | cumentation et à l'établissement du rapport<br>ation, Sortir, Commencer / Poursuivre l'ERS)<br>à l'admission et aux comorbidités<br>aptitude à l'extubation<br>s pour le score WAVE et les constantes<br>ne de l'ERS                                          |  |  |  |

# Tableau de bord des informations cliniques données par EA

Le tableau de bord des informations cliniques données par EA est le centre de commande pour tous les patients dont le monitorage est assuré par EA et leurs progrès accomplis en vue du sevrage du ventilateur

Le tableau de bord des informations cliniques d'EA comprend les informations suivantes :

| 2 Informations dáns - man                                                                                                    | him of a                                                                                                    | + al a . a =                                                                                                    | un nulni d                                                                                                    | الحمد بالم مكلا                                                                                                    | t                                                                                                    |                |                                                                                                    |
|----------------------------------------------------------------------------------------------------|----------------------------------------------------------------------------------------------------|----------------------------------------------------------------------------------------------------|----------------------------------------------------------------------------------------------------|----------------------------------------------------------------------------------------------------|----------------------------------------------------------------------------------------------------|----------------|----------------------------------------------------------------------------------------------------|
| 3. Informations demograp                                                                                                    | niques e                                                                                                    | t de co                                                                                                    | morbic                                                                                                    | lites du pati                                                                                                    | ent                                                                                                    |                |                                                                                                    |
| 4. Motif de l'admission et                                                                                                    | dates as                                                                                                    | sociées                                                                                                    |                                                                                                    |                                                                                                    |                                                                                                    |                |                                                                                                    |
| 5. Informations relatives à                                                                                                    | l'intuba                                                                                                    | tion                                                                                                    | e                                                                                                    | 5. Informati                                                                                                    | ons relatives                                                                                                    | s à l'instant  | ané ERS                                                                                                    |
| <ul> <li>Date à laquelle le patient</li> </ul>                                                                                                    | t a été int                                                                                                    | ubé                                                                                                    |                                                                                                    | <ul> <li>Résultat</li> </ul>                                                                                                    | : de l'ERS                                                                                                    |                |                                                                                                    |
| <ul> <li>Date à laquelle le patient</li> </ul>                                                                                                    | t a été ext                                                                                                    | ubé                                                                                                    |                                                                                                    | o Scores d                                                                                                    | le risque                                                                                                    |                |                                                                                                    |
| <ul> <li>Nombre de jours sous ve</li> </ul>                                                                                                    | ntilateur                                                                                                    |                                                                                                    |                                                                                                    |                                                                                                    |                                                                                                    |                |                                                                                                    |
|                                                                                                    | intilateur                                                                                                    |                                                                                                    |                                                                                                    |                                                                                                    |                                                                                                    |                |                                                                                                    |
| <ul> <li>Nombre d ERS realisées</li> </ul>                                                                                                    |                                                                                                    |                                                                                                    |                                                                                                    | O WAVE                                                                                                    |                                                                                                    |                |                                                                                                    |
| <ul> <li>Statut de libération du version</li> </ul>                                                                                                    | entilateur                                                                                                    |                                                                                                    |                                                                                                    | <ul> <li>Impress</li> </ul>                                                                                                    | ion du TR                                                                                                    |                |                                                                                                    |
|                                                                                                    |                                                                                                    |                                                                                                    |                                                                                                    | <ul> <li>Rapport</li> </ul>                                                                                                    | synoptique d                                                                                                    | e l'ERS géné   | ré par EA                                                                                                    |
|                                                                                                    |                                                                                                    |                                                                                                    |                                                                                                    |                                                                                                    |                                                                                                    |                |                                                                                                    |
|                                                                                                    |                                                                                                    |                                                                                                    |                                                                                                    |                                                                                                    |                                                                                                    |                | -                                                                                                    |
| EA EXTUBATION ADVISOR                                                                                                    | . 0 719                                                                                                    |                                                                                                    |                                                                                                    | -                                                                                                    |                                                                                                    | NICOLLE D. 41  | - 0                                                                                                    |
| EA EXTUBATION ADVISOR                                                                                                    | <b>1</b> 71%                                                                                                    |                                                                                                    |                                                                                                    | 1                                                                                                    |                                                                                                    | NICOLLE, Brett | - 🗗                                                                                                    |
| EA EXTUBATION ADVISOR INFORMATIONS SUR LE PATIENT Nom: Paul Nichols 3                                                                                                    | SÉLECT                                                                                                    | ION DE LA LIST                                                                                                    | e de patients                                                                                                    | 1                                                                                                    |                                                                                                    | NICOLLE, Brett | - 🗇                                                                                                    |
| EX EXTUBATION ADVISOR<br>INFORMATIONS SUR LE PATIENT<br>Nom: Paul Nichols<br>NDM: 87461                                                                                                    | A     Ti%     SÉLECT     Recher                                                                                                    | I <mark>ON DE LA LIST</mark><br>the (par le NDM                                                                                               | TE DE PATIENTS                                                                                                    | 1<br>stient):                                                                                                    |                                                                                                    | NICOLLE, Brett | - 🗇                                                                                                    |
| EA EXTUBATION ADVISOR<br>INFORMATIONS SUR LE PATIENT<br>Nom: Paul Nichols<br>NDM: 87461<br>DN: 26/08/1977<br>(46) Sexe: Homn                                                                                                    | e NDM                                                                                                    | ION DE LA LIST<br>the (par le NDM                                                                                                    | E DE PATIENTS<br>ou le nom du p.<br>LIT RE DE<br>ERS                                                                                                    | 1<br>stient):<br>B dernière admission                                                                                                    | STATUT DU PATIENT                                                                                                    | NICOLLE, Brett | <ul> <li>■</li> <li>Déconnex</li> <li>es patients sortis</li> <li>⇒ Réaliser le ERS</li> </ul>                                                                                           |
| A EXTUBATION ADVISOR<br>INFORMATIONS SUR LE PATIENT<br>Nom: Paul Nichols<br>NDM: 87461<br>DN: 26/08/1977<br>(46) Sexe: Homm<br>Comorbidités partinentes: Maladie cardiaque, Maladie                                                                                                    | Recher<br>NDM<br>32121                                                                                                    | ION DE LA LIST<br>che (par le NDM<br>NOM<br>Linda Shields                                                                                     | E DE PATIENTS<br>ou le nom du p.<br>LIT RE DE<br>ERS<br>ICU-09 0/0                                                                                                    | 1<br>atient):<br>B DERNIÈRE ADMISSION<br>12/11/23 -                                                                                                    | STATUT DU PATIENT                                                                                                    | NICOLLE, Brett | → Réaliser le ERS                                                                                                    |
| A EXTUBATION ADVISOR<br>INFORMATIONS SUR LE PATIENT<br>Nom: Paul Nichols<br>NDM: 87461<br>DN: 26/08/1977<br>(46)<br>Comorbidités pertinentes: Maladie cardiaque, Maladie<br>respiratoire                                                                                                    | P 71%<br>SÉLECT<br>Recher<br>NDM<br>32121<br>65432                                                                                                    | ION DE LA LIST<br>che (par le NDM<br>NOM<br>Linda Shields<br>John Wilkinson                                                                   | E DE PATIENTS<br>ou le nom du p.<br>LIT NOM<br>RE DE<br>ERS<br>ICU-09 0/0<br>h ICU-10 0/0                                                                                                    | 1<br>satient):<br>B DERNIÈRE ADMISSION<br>12/11/23 -<br>En attente de finalisation                                                                                                    | STATUT DU PATIENT                                                                                                    | NICOLLE, Brett | - 0<br>Déconnex<br>es patients sortis<br>Réaliser le ERS<br>Extuber<br>Lettuber<br>Lettuber                                                                                              |
| EX EXTUBATION ADVISOR<br>INFORMATIONS SUR LE PATIENT<br>Nom: Paul Nichols<br>NDM: 87461<br>DN: 26/08/1977<br>(46)<br>Comorbidités pertinentes: Maladie cardiaque, Maladie<br>respiratoire<br>INFORMATIONS RELATIVES À L'ADMISSION                                                                                                    | P 71%<br>SÉLECT<br>Recher<br>32121<br>65432<br>47815                                                                                                    | ION DE LA LIST<br>che (par le NDM<br>NOM<br>Linda Shields<br>John Wilkinsor<br>Mary Berry<br>Michae Rute                                      | E DE PATIENTS           ou le nom du p.           LIT         NOM RE DE ERS           ICU-09         0/0           n ICU-10         0/0           ICU-10         0/0           ICU-10         0/0                                                                    | 1           satient):           B           DERNIÈRE ADMISSION           12/11/23 -           En attente de finalisation           10/11/23 -                                                                                                    | STATUT DU PATIENT                                                                                                    | NICOLLE, Brett | - 0<br>C Déconnex<br>es patients sortis<br>A éaliser le ERS<br>Extuber<br>- Sortir<br>É Étiter                                                                                           |
| EA EXTUBATION ADVISOR<br>INFORMATIONS SUR LE PATIENT<br>Nom: Paul Nichols<br>NDM: 87461<br>DN: 26/08/1977<br>(46)<br>Comorbidités pertinentes: Maladie cardiaque, Maladie<br>respiratoire<br>INFORMATIONS RELATIVES À L'ADMISSION<br>Admission à l'hônital: 09/11/2023                                                                                                    | P 71%<br>SÉLECT<br>Recher<br>32121<br>65432<br>47815<br>54621<br>87451                                                                                                    | ION DE LA LIST<br>che (par le NDM<br>NOM<br>Linda Shields<br>John Wilkinson<br>Mary Berry<br>Michael Rutter<br>Paul Nichols                   | E DE PATIENTS<br>ou le nom du p<br>LIT REDE<br>ERS<br>ICU-09 0/0<br>n ICU-10 0/0<br>ICU-11 0/0<br>ICU-17 0/0<br>ICU-03 1/1                                                                                                    | 1<br>atient):<br>B<br>DERNIÈRE ADMISSION<br>12/11/23 -<br>En attente de finalisation<br>10/11/23 -<br>10/11/23 -                                                                                                    | STATUT DU PATIENT<br>Intubé<br>Intubé<br>Extubé (0 jour(s) sans ventilates<br>Extubé (0 jour(s) sans ventilates                  | NICOLLE, Brett | - C<br>Déconnes<br>es patients sortis<br>Réaliser le RR<br>Extuber<br>Contin<br>Sortir<br>Softire                                                                                        |
| EA EXTUBATION ADVISOR<br>INFORMATIONS SUR LE PATIENT<br>Nom: Paul Nichols<br>NDM: 87461<br>DN: 26/08/1977<br>(46) Sexe: Homn<br>Comorbidités pertinentes: Maladie cardiaque, Maladie<br>respiratoire<br>INFORMATIONS RELATIVES À L'ADMISSION<br>Admission à l'hôpital: 09/11/2023<br>Admission en soins 4                                                                                                    | Pe 71%<br>SÉLECT<br>Recher<br>32121<br>65432<br>47815<br>54621<br>87461<br>14781                                                                                                    | ION DE LA LIST<br>che (par le NDM<br>Linda Shields<br>John Wilkinson<br>Mary Berry<br>Michael Rutter<br>Paul Nichols<br>Joules Holland        | E DE PATIENTS<br>ou le nom du p.<br>LIT RE DE<br>ERS<br>ICU-09 0/0<br>h ICU-10 0/0<br>ICU-11 0/0<br>ICU-07 0/0<br>ICU-07 0/0<br>ICU-03 1/1<br>ICU-03 0/0                                                                                                    | 1           stient):           B           DERNIÈRE ADMISSION           12/11/23 -           En attente de finalisation           10/11/23 -           10/11/23 -           10/11/23 -           10/11/23 -           10/11/23 -           10/11/23 -           10/11/23 -           10/11/23 -           10/11/23 -           10/11/23 -           En attente de finalisation                                                                                                    | STATUT DU PATIENT<br>Intubé<br>Intubé<br>Intubé<br>Extubé (D jour(s) sans ventilates<br>En attente d'examen par le mé<br>Admis   | NICOLLE, Brett | <ul> <li> <ul> <li>→ Réaliser le ERS</li> <li>Èxtuber</li> <li>È Extuber</li> <li>É Éditer</li> <li>É Éditer</li> </ul> </li> </ul>                                                      |
| EA EXTUBATION ADVISOR<br>INFORMATIONS SUR LE PATIENT<br>Nom: Paul Nichols<br>NDM: 87461<br>DN: 26/08/1977<br>(46)<br>Comorbidités pertinentes: Maladie cardiaque, Maladie<br>respiratoire<br>INFORMATIONS RELATIVES À L'ADMISSION<br>Admission à l'hôpital: 09/11/2023<br>Admission en soins<br>intensifs: 10/11/2023                                                                                                    | Pe<br>1<br>1<br>1<br>1<br>1<br>1<br>1<br>1<br>1<br>1<br>1<br>1<br>1                                                                                                    | ION DE LA LIST<br>che (par le NDM<br>NOM<br>Linda Shields<br>John Wilkinson<br>Mary Berry<br>Michael Rutter<br>Paul Nichols<br>Joules Holland | NOM<br>REDE<br>ERS         NOM<br>REDE<br>ERS           IUT         NOM<br>REDE<br>ERS           ICU-09         0/0           ICU-09         0/0           ICU-10         0/0           ICU-07         0/0           ICU-03         1/1           ICU-03         0/0 | 1           atient):           B           DERNIÈRE ADMISSION           12/11/23 -           En attente de finalisation           10/11/23 -           10/11/23 -           10/11/23 -           10/11/23 -           10/11/23 -           En attente de finalisation           10/11/23 -           En attente de finalisation                                                                                                    | STATUT DU PATIENT<br>Intubé<br>Intubé<br>Intubé<br>Extubé (D jour(s) sans ventilates<br>En attente d'examen par le mé<br>Admis   | NICOLLE, Brett | <ul> <li> <ul> <li>→ Réaliser le ER3             <ul> <li>★ Réaliser le ER3</li> <li>È Extuber</li> <li>È Extuber</li> <li>È Éditer</li> <li>È Éditer</li> </ul> </li> </ul> </li> </ul> |
| EXTUBATION ADVISOR      INFORMATIONS SUR LE PATIENT     Nom: Paul Nichols     NDM: 87461     DN: 26/08/1977 Sexe: Homn     Comorbidités pertinentes: Maladie cardiaque, Maladie     respiratoire      INFORMATIONS RELATIVES À L'ADMISSION     Admission à l'hôpital: 09/11/2023     Admission en soins     intensifs: 10/11/2023     Admission: Choc - Septique, Post-                                                                                                    | Pe 71%<br>SÉLECT<br>Recher<br>32121<br>65432<br>47815<br>54821<br>87461<br>14781                                                                                                    | ION DE LA LIST<br>che (par le NDM<br>NOM<br>Linda Shields<br>John Wilkinson<br>Mary Berry<br>Michael Rutter<br>Paul Nichols<br>Joules Holland | E DE PATIENTS<br>ou le nom du p.<br>LIT NOM<br>EDE<br>ERS<br>ICU-09 0/0<br>1CU-11 0/0<br>ICU-07 0/0<br>ICU-07 0/0<br>ICU-03 0/0                                                                                                    | 1           atient):           B           DERNIÈRE ADMISSION           12/11/23 -           En attente de finalisation           10/11/23 -           10/11/23 -           10/11/23 -           En attente de finalisation           10/11/23 -           En attente de finalisation                                                                                                    | STATUT DU PATIENT<br>Intubé<br>Intubé<br>Intubé<br>Extubé (0 jour(s) sans ventilateu<br>En attente d'examen par le més<br>Admis  | NICOLLE, Brett | <ul> <li>– Ø</li> <li>Déconnex</li> <li>es patients sortis</li> <li></li></ul>                                                                                                    |
| EXTUBATION ADVISOR         INFORMATIONS SUR LE PATIENT         Nom:       Paul Nichols         NDM:       87461         DN:       26/08/1977         Comorbidités pertinentes:       Maladie cardiaque, Maladie respiratoire         INFORMATIONS RELATIVES À L'ADMISSION         Admission à l'hôpital:       09/11/2023         Admission en soins intensifs:       10/11/2023         Motif de l'admission:       Choc - Septique, Post-opératoire - Thoracique                                                                                                    | P 71%<br>SÉLECT<br>Recher<br>NDM<br>32121<br>65432<br>47815<br>54621<br>14781<br>14781                                                                                                    | ION DE LA LIST<br>che (par le NDM<br>NOM<br>Linda Shields<br>John Wilkinson<br>Mary Berry<br>Michael Rutter<br>Paul Nichols<br>Joules Holland | E DE PATIENTS           ou le nom du p           LIT         NOM<br>RE DE<br>ERS           ICU-09         0/0           ICU-09         0/0           ICU-10         0/0           ICU-11         0/0           ICU-03         1/1           ICU-03         0/0       | 1           atient):           B           DERNIÈRE ADMISSION           12/11/23 -           En attente de finalisation           10/11/23 -           10/11/23 -           10/11/23 -           En attente de finalisation           10/11/23 -           En attente de finalisation           10/11/23 -           En attente de finalisation                                                                                                    | STATUT DU PATIENT<br>Intubé<br>Intubé<br>Intubé<br>Extubé (Øjour(s) sans ventilate:<br>En attente d'examen par le mé<br>Admis    | NICOLLE, Brett | <ul> <li> <ul> <li>→ Réaliser le ERS</li> <li></li></ul></li></ul>                                                                                                    |
| EA       EXTUBATION ADVISOR         INFORMATIONS SUR LE PATIENT       0         Nom:       Paul Nichols       3         NDM:       87461       3         DN:       26/08/1977       Sexe: Homm         Comorbidités pertinentes:       Maladie cardiaque, Maladie respiratoire         INFORMATIONS RELATIVES À L'ADMISSION       Admission à l'hôpital:       09/11/2023         Admission en soins:       10/11/2023       4         Motif de l'admission:       Choc - Septique, Post-opératoire - Thoracique         INFORMATIONS SUR L'INTUBATION       10/1000                                                                                                    | Performance in the second second seco | ION DE LA LIST<br>che (par le NDM<br>NOM<br>Linda Shields<br>John Wilkinsor<br>Mary Berry<br>Michael Rutter<br>Paul Nichols<br>Joules Holland | E DE PATIENTS           ou le nom du p           LIT         NOM<br>RE DE<br>ERS           ICU-09         0/0           ICU-10         0/0           ICU-11         0/0           ICU-03         1/1           ICU-03         0/0                                    | 1           satient):           B           DERNIÈRE ADMISSION           12/11/23 -           En attente de finalisation           10/11/23 -           10/11/23 -           10/11/23 -           ID/11/23 -           En attente de finalisation           10/11/23 -           En attente de finalisation                                                                                                    | STATUT DU PATIENT<br>Intubé<br>Intubé<br>Intubé<br>Extubé (0 jour(s) sans ventilate:<br>En attente d'examen par le mé<br>Admis   | NICOLLE, Brett | <ul> <li>□</li> <li>Déconne</li> <li>es patients sortis</li> <li>Aéaliser le ER</li> <li>È Extuber</li> <li>È Extuber</li> <li>Sortir</li> <li>É diter</li> <li>L'Aéadmettre</li> </ul>  |
| EXTUBATION ADVISOR      INFORMATIONS SUR LE PATIENT     Nom: Paul Nichols     NDM: 87461     DN: 26/08/1977     Sexe: Homn     (46)     Comorbidités pertinentes: Maladie cardiaque, Maladie     respiratoire      INFORMATIONS RELATIVES À L'ADMISSION     Admission en soins     intensifs: 09/11/2023     Admission en soins     intensifs: 00/11/2023     Admission en soins     intensifs: 00/11/2023     Admission en soins     INFORMATIONS SUR L'INTUBATION     INTUBÉ - EXTUBÉ JOURS SOUS VENTILATION     INTUBÉ - EXTUBÉ                                                                                                    | P 71%<br>SÉLECT<br>Recher<br>NDM<br>32121<br>65432<br>47815<br>54621<br>87461<br>14781<br>ADMIS<br>RS                                                                                                    | ION DE LA LIST<br>che (par le NDM<br>NOM<br>Linda Shields<br>John Wilkinsor<br>Mary Berry<br>Michael Rutter<br>Paul Nichols<br>Joules Holland | E DE PATIENTS           ou le nom du p           LIT         NOM<br>Re DE<br>ERS           ICU-09         0/0           ICU-10         0/0           ICU-10         0/0           ICU-03         1/1           ICU-03         0/0           ICU-03         0/0       | 1           stient):           B           DERNIÈRE ADMISSION           12/11/23 -           En attente de finalisation           10/11/23 -           10/11/23 -           10/11/23 -           10/11/23 -           En attente de finalisation           10/11/23 -           En attente de finalisation           10/11/23 -           En attente de finalisation           IT DANS LA LISTE                                                                                                    | STATUT DU PATIENT<br>Intubé<br>Intubé<br>Extubé (O jour(s) sans ventilates<br>En attente d'examen par le mé<br>Admis             | NICOLLE, Brett | <ul> <li>- □</li> <li>- □</li> <li>Péconner</li> <li>es patients sortis</li> <li></li></ul>                                                                                              |
| EXTUBATION ADVISOR         INFORMATIONS SUR LE PATIENT         Nom:       Paul Nichols         NDM:       87461         DN:       26/08/1977         Growth and the service of the service of the | P 71%<br>SÉLECT<br>Recher<br>NDM<br>32121<br>65432<br>47815<br>54621<br>87461<br>14781<br>ADMIS<br>★ Pré                                                                                                    | ION DE LA LIST<br>che (par le NDM<br>Linda Shields<br>John Wilkinsor<br>Mary Berry<br>Michael Rutter<br>Paul Nichols<br>Joules Holland        | E DE PATIENTS           ou le nom du p           LIT         NOM<br>RE DE<br>ERS           ICU-09         0/0           ICU-10         0/0           ICU-01         0/0           ICU-03         1/1           ICU-03         0/0           UVEAU PATIEN             | 1       satient):       B       DERNIÈRE ADMISSION       12/11/23 -       En attente de finalisation       10/11/23 -       10/11/23 -       10/11/23 -       10/11/23 -       En attente de finalisation       10/11/23 -       ID/11/23 -       ID/11/23 -   < | STATUT DU PATIENT<br>Intubé<br>Intubé<br>Entubé (0 jour(s) sans ventilates<br>En attente d'examen par le mét<br>Admis<br>* Sexe: | NICOLLE, Brett | - C<br>Déconnes<br>es patients sortis<br>Réaliser le ER<br>Extuber<br>Latuber<br>Latuber<br>Latuber<br>Latuber<br>Latuber<br>Latuber<br>Latuber<br>Latuber<br>Latuber<br>Latuber         |

**Remarque :** Tous les noms et données de patients utilisés dans ce guide sont fictifs. Les illustrations utilisées dans ce manuel sont fournies à des fins de référence uniquement. Les écrans peuvent différer en fonction de la configuration du système et des paramètres disponibles.

\* Nom de famille:

\* NDM du patient:

\* Unité/lit initial(e):

ur à la liste

•

6

RSB

•

DÉBUT - FIN RÉSULTAT

14/11/2023 11:56 - 11:58 Équivoque

14/11/2023 10:04 - 10:21

DATE

dd/MM/yyyy

🔓 Admettre

2

naissance:

14

▲ Effacer

→ Réaliser le ERS

#### Liste de patients

La Liste des patients indique tous les patients surveillés et leurs progrès en termes de libération du ventilateur via les colonnes Statut du patient et Statut ERS pour l'admission en cours.

| SÉLECTIO                                     | ON DE LA LISTI | e de pa | ATIENTS              |                            |                                     |                        |                       |
|----------------------------------------------|----------------|---------|----------------------|----------------------------|-------------------------------------|------------------------|-----------------------|
| Recherche (par le NDM ou le nom du patient): |                |         |                      |                            |                                     |                        | s patients sortis     |
| NDM                                          | NOM            | ит      | NOMB<br>RE DE<br>ERS | DERNIÈRE ADMISSION         | STATUT DU PATIENT                   | STATUT ERS             | → Réaliser le ERS     |
| 32121                                        | Linda Shields  | ICU-09  | 0/0                  | 12/11/23 -                 | Intubé                              | ERS > Analyse          | Extuber               |
| 65432                                        | John Wilkinson | ICU-10  | 0/0                  | En attente de finalisation | Intubé                              | ERS > Admission        | Sortir                |
| 47815                                        | Mary Berry     | ICU-11  | 0/0                  | 10/11/23 -                 | Intubé                              | ERS > Résultat         | _                     |
| 54621                                        | Michael Rutter | ICU-07  | 0/0                  | 10/11/23 -                 | Extubé (0 jour(s) sans ventilateur) |                        | 🛃 Éditer              |
| 87461                                        | Paul Nichols   | ICU-03  | 1/1                  | 10/11/23 -                 | En attente d'examen par le médeci   | n ERS > Rapport généré | <b>L</b> * Réadmettre |
| 14781                                        | Joules Holland |         | 0/0                  | En attente de finalisation | Sorti                               |                        | _                     |

Sélectionnez un patient pour afficher les informations déjà documentées via les tableaux de bord d'informations cliniques environnants. Les options **Réaliser l'ERS** ou **Poursuivre l'ERS**, mais aussi **Extuber** et **Sortir** sont accessibles en fonction du **Statut du patient** et du **Statut ERS**.

|                      | Progrès :                                                                                                    | Détails :                                                                                                    |
|----------------------|----------------------------------------------------------------------------------------------------|----------------------------------------------------------------------------------------------------|
| Admis                |                                                                                                    | <ul> <li>Confirme que le patient est admis dans EA mais la date d'intubation n'est pas encore saisie.</li> <li>Appuyez sur le bouton Réaliser l'ERS pour lancer la séquence.</li> </ul>                                                                                      |
| Intubé               | <ul> <li>Confirme que la date de l'intubation est saisie.</li> <li>Utilisez la colonne Statut ERS pour déterminer la progression du sevrage.</li> </ul> |                                                                                                    |
| Statut du<br>patient | En attente<br>d'examen par le<br>médecin                                                                                                    | <ul> <li>Confirme qu'un rapport synoptique de l'ERS a été généré. En attente d'examen par le médecin et d'une décision concernant l'extubation.</li> <li>Appuyez sur le bouton Réaliser l'ERS pour redémarrer la séquence.</li> </ul>                                        |
|                      | Extubé                                                                                                    | <ul> <li>Confirme que le patient est extubé et le nombre de jours sans ventilateur.</li> <li>Utilisez le bouton Réaliser l'ERS pour redémarrer la séquence et documenter une réintubation si nécessaire.</li> </ul>                                                          |
| s                    | Sorti                                                                                                    | <ul> <li>Confirme que le patient est sorti d'EA. S'affiche uniquement si « Afficher les patients sortis » est activé.</li> <li>Otilisez le bouton Réadmettre pour réadmettre le patient en unité de soins intensifs et documenter une réintubation si nécessaire.</li> </ul> |
|                      | ERS ><br>Admission                                                                                                    | En attente des dates d'incubation d'hospitalisation et d'admission en soins intensifs à documenter, avec les informations de comorbidités des patients.                                                                                                    |
|                      | ERS > Aptitude                                                                                                    | En attente de documentation de la liste de contrôle de l'aptitude à l'extubation.                                                                                                    |
| Statut<br>ERS        | Statut<br>ERS ERS > Analyse                                                                                                    | En attente de connexion du moniteur patient configuré et du démarrage<br>de l'enregistrement de l'ERS.                                                                                                    |
|                      | ERS > Résultat                                                                                                    | En attente de documentation des informations sur le résultat de l'ERS et<br>de la génération du rapport synoptique de l'ERS.                                                                                                    |
|                      | ERS > Rapport<br>généré                                                                                                    | En attente d'examen par le médecin et d'une décision concernant l'extubation à documenter.                                                                                                    |

**Remarque :** Les différentes colonnes constituant le tableau **Liste de patients** peuvent être triées en sélectionnant l'en-tête de la colonne correspondante. L'exemple ci-dessus présente la liste de patients triés par **Statut ERS**.

### Admission d'un patient dans la liste

Complétez le formulaire d'informations sur l'admission.

1. Sélectionnez le bouton **Admettre** pour commencer le parcours de libération du ventilateur du patient.

Une fois admis, le patient apparaîtra dans la Liste de patients ci-dessus.

2. Sélectionnez le bouton **Effacer** pour réinitialiser le formulaire au besoin.

| ADMISSION D'UN NOUVEAU PATIENT DANS LA LISTE |                      |                      |
|----------------------------------------------|----------------------|----------------------|
| * Prénom:                                    | * Sexe:              | O Homme O Femme      |
| * Nom de famille:                            | * Date de naissance: | dd/MM/yyyy           |
| * NDM du patient:                            |                      |                      |
| * Unité/lit initial(e):                      |                      | 🛓 Admettre 👌 Effacer |

**Remarque :** Tous les champs doivent être remplis pour le passage à l'étape suivante.

Remarque : Toutes les dates doivent être saisies dans le format local, à savoir m/j/aaaa ou jj/mm/aaaa.

**Remarque :** Le format du **NDM du patient** est une option configurable. Votre administrateur EA peut choisir d'afficher le **filigrane** en rappel du format de NDM utilisé dans votre organisation.

Remarque : La localisation du patient (Unité/Lit) peut être mise à jour après chaque ERS.

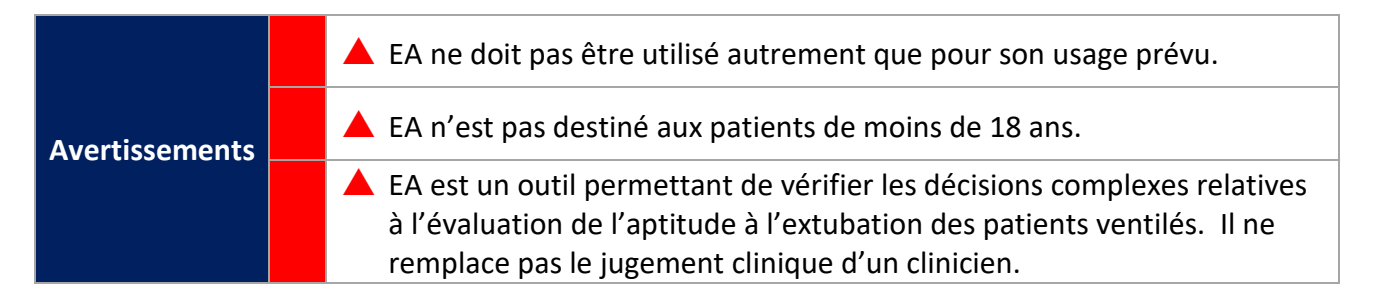

#### Modification des informations démographiques du patient

Vous pouvez **modifier** à tout moment les informations démographiques des patients en sélectionnant le bouton **Modifier**, situé dans la **Liste de patients**, et en remplissant le formulaire associé.

| 65432 John Wilkinson ICU-10 0 / 0 En attente de finalisation Intubé                                                                              | Modifier le patie                 | nt                                                                          |
|----------------------------------------------------------------------------------------------------|-----------------------------------|-----------------------------------------------------------------------------|
| Avertissement                                                                                                    | Veuillez noter que les<br>Prénom: | rapports générés précédemment ne seront PAS mis à jour                      |
| Le patient sélectionné Paul Nichols [87461] a déjà des rapports complétés.                                                                       | Nom de famille:                   | Nichols                                                                     |
| Si des modifications sont apportées aux données du patient, les rapports précédents ne seront pas mis<br>à jour pour refléter les modifications. | NDM du patient:                   | 87461                                                                       |
| Voulez-vous vraiment continuer ?                                                                                                    | Date de naissance:                | 26/08/1977                                                                  |
|                                                                                                    | Sexe:                             | Homme     Femme                                                             |
| Oui Non                                                                                                    | Lieu:                             | La localisation actuelle du patient est définie dans le cadre de chaque ERS |
| 1 🗸                                                                                                    |                                   | METTRE À JOUR ANNULER                                                       |

**Remarque :** Les modifications apportées aux informations démographiques ne s'appliqueront pas aux rapports synoptiques ERS déjà générés. Un **message d'avertissement** s'affiche lors des tentatives de mise à jour des informations démographiques de patient dans ce cas. Sélectionnez **Oui pour continuer** ou **Non pour annuler les modifications**.

#### Informations relatives à l'intubation

Le tableau **Informations sur l'intubation** affiche l'historique de l'intubation et de l'extubation du patient, ainsi que le nombre de jours pendant lesquels le patient a été ventilé ainsi que le nombre d'ERS effectuées à l'aide d'EA. Le **statut des voies respiratoires** du patient est également détaillé, s'il est documenté.

|                                          | Extubation planifiée |
|------------------------------------------|----------------------|
| Libération du<br>Ventilateur<br>Résultat | Auto-extubé          |
|                                          | Trachéotomie         |
|                                          | Décédé               |

| INFORMATIONS SUR L'INTUBATION |                       |                      |  |  |
|-------------------------------|-----------------------|----------------------|--|--|
| JOURS                         | N° ERS                | STATUT               |  |  |
| 2                             | 2                     | Extubation planifiée |  |  |
|                               | UBATION<br>JOURS<br>2 | UBATIONJOURSN° ERS22 |  |  |

Les **informations relatives à l'intubation** sont documentées quand on appuie sur le bouton **Réaliser l'ERS** pour la première fois pour un patient sélectionné.

- 1. Sélectionnez la Date et l'heure de l'intubation.
- 2. Appuyez sur le bouton Fermer : le formulaire Informations relatives à l'admission apparaît.

| Intuber le patient<br>Veuillez confirmer la date et l'heure auxquelles le patient Joules | Holland [14781] a été intubé                                 |                            |        |                 |
|------------------------------------------------------------------------------------------|--------------------------------------------------------------|----------------------------|--------|-----------------|
| Date/heure de l'intubatio                                                                | n: Sélectionnez une                                          | date                       |        | 14 Maintenant   |
| Unité/lit pendant l'intubation                                                           | n:                                                           | 1                          |        |                 |
|                                                                                          | <ul> <li>• novembre 2023 →</li> <li>D L M M J V S</li> </ul> | 12:00 01:00 02:00          | 03:00  |                 |
|                                                                                          | 29 30 31 1 2 3 4<br>5 6 7 8 9 10 11                          | 04:00 05:00 06:00          | 07:00  | R LE ERS RETOUR |
|                                                                                          | 12 13 14 15 16                                               | 08:00 09:00 10:00          | 11:00  |                 |
|                                                                                          |                                                              | (à l'heure près) a.m. p.m. | Fermer |                 |

**Remarque :** Si un patient a été sorti d'EA puis réadmis, le tableau **Informations relatives à l'intubation** affiche uniquement la date d'intubation la plus récente et les jours sous ventilateur associés ainsi que le nombre d'ERS réalisées jusqu'à ce que le patient soit à nouveau sorti.

#### **Instantané ERS**

L'Instantané ERS offre une vue d'ensemble de l'historique ERS d'un patient donné ainsi que le résultat associé, et le risque d'échec de l'extubation en fonction du RSBI, du score WAVE et de l'impression du TR.

|               | Aucun documenté pour l'instant |
|---------------|--------------------------------|
|               | Réussite                       |
| Resultats ERS | Équivoque                      |
|               | Échec                          |

| DATE       | DÉBUT - FIN   | RÉSULTAT  | IRSB | WAVE | TR | RAPPORT |
|------------|---------------|-----------|------|------|----|---------|
| 15/11/2023 | 12:07 - 12:26 | Réussite  | •    | •    | •  |         |
| 15/11/2023 | 11:47 - 12:02 | Échec     | •    | •    | •  |         |
| 15/11/2023 | 11:29 - 11:44 | Réussite  | •    | •    | •  |         |
| 14/11/2023 | 11:56 - 11:58 | Équivoque | •    | •    | •  |         |
| 14/11/2023 | 10:04 - 10:21 |           | 0    | ٠    | 0  |         |
|            |               |           |      |      |    |         |

| Info | mations par code de couleur pour le RSBI, le score WAVE et l'impression du TR                |
|------|----------------------------------------------------------------------------------------------|
|      | L'analyse ERS n'a pas encore été effectuée                                                   |
|      | Risque faible d'échec de l'extubation                                                        |
|      | Risque d'échec de l'extubation supérieur à la moyenne                                        |
|      | Risque élevé d'échec de l'extubation                                                         |
|      | Calcul impossible. Reportez-vous au rapport synoptique ERS pour de plus amples informations. |

Vous pouvez sélectionner et examiner le rapport synoptique ERS en sélectionnant l'icône Rapport.

Si l'option est activée par votre département informatique, vous pourrez imprimer le rapport.

**Remarque :** La fonctionnalité **Imprimer le rapport** doit être installée et configurée par votre Administrateur EA / Service informatique. Si elle est désactivée, le bouton Imprimer le rapport ne pourra pas être sélectionné.

**Remarque :** Si une **impression manuelle** du rapport synoptique de l'ERS est préférée dans le cadre de votre flux de travail, l'utilisation d'une **imprimante couleur est recommandée.** 

# **Réaliser une ERS**

Cette section décrit les différentes étapes de la documentation d'une ERS et l'enregistrement des formes d'onde du moniteur de patient nécessaires au calcul du score WAVE.

- 1. Informations relatives à l'admission, motif et informations relatives aux comorbidités
- 2. Liste de contrôle de l'aptitude à l'extubation
- 3. ERS et enregistrement des données relatives aux formes d'ondes du moniteur patient pour le score WAVE
- 4. Résultat de l'ERS et génération du rapport synoptique de l'ERS

Chaque section est représentée sous la forme d'une barre de progression qui peut être sélectionnée pour remplir les informations dans les différentes sections, le cas échéant. Le **Résultat ERS** nécessite que la section **ERS** ait été remplie et que l'analyse obtenue ait été enregistrée.

La **barre de progression** passe du gris à l'orange puis au vert au fur et à mesure que les sections sont documentées.

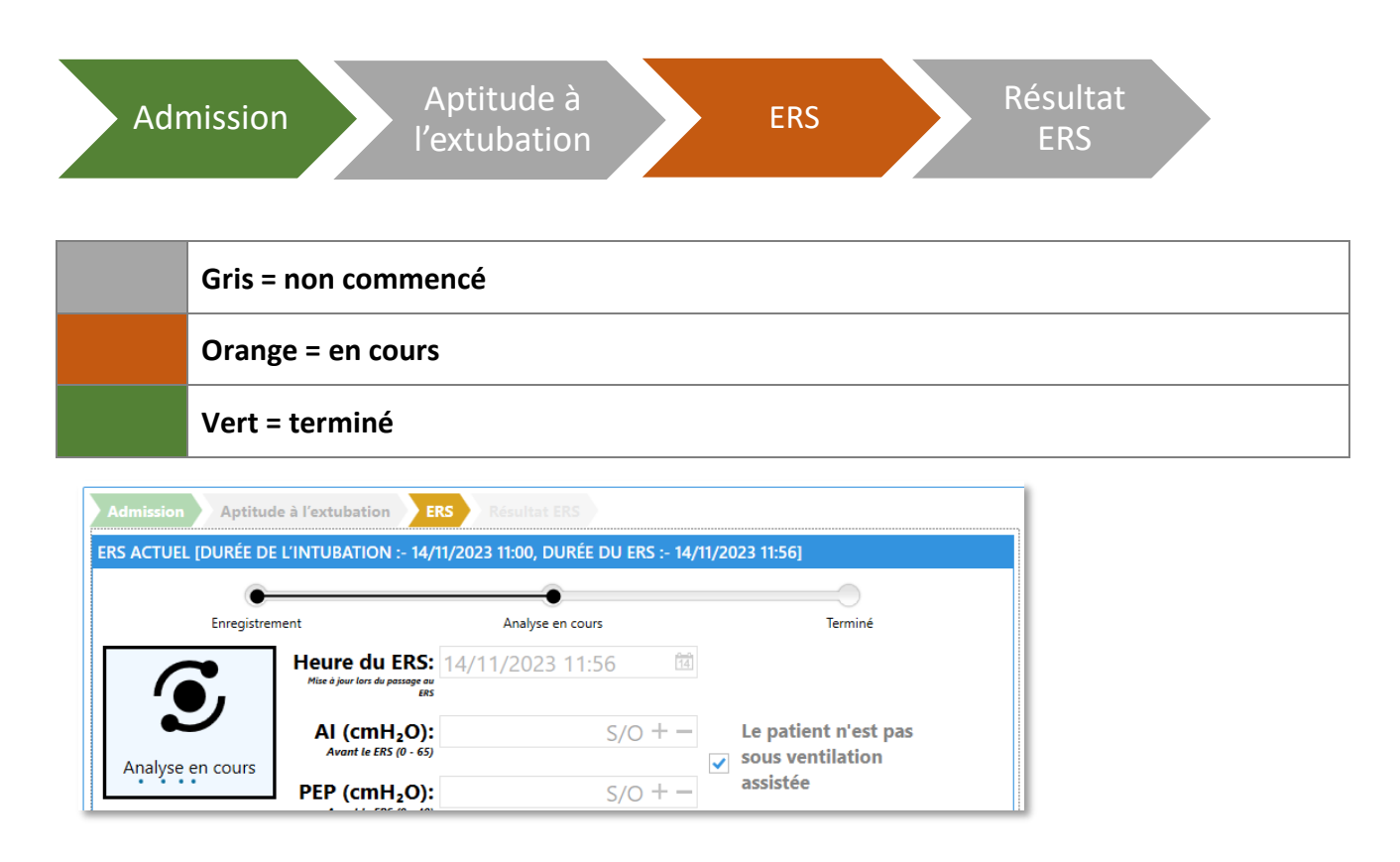

**Remarque :** Les sections **Admission** et **Aptitude à l'extubation** peuvent être complétées dans n'importe quel ordre en fonction de vos préférences de flux de travail.

#### Informations relatives à l'admission et motif

Utilisez cette section pour détailler le **motif de l'admission** du patient ainsi que les dates associées pour **l'admission à l'hôpital** et celle en **soins intensifs**. Vous pouvez mettre à jour cette section à tout moment. Toutefois, vous devez vous assurer de sélectionner les informations les plus récentes, qui seront utilisées lors de la génération d'un rapport synoptique d'ERS.

| DATE ET MOTIE DE L'ADMISSION                                                              |                                     | DATE ET MOTIF DE L'ADMISSION                                                                                 |  |
|-------------------------------------------------------------------------------------------|-------------------------------------|----------------------------------------------------------------------------------------------------|--|
|                                                                                           |                                     | Date d'admission à l'hôpital: 2023-11-01                                                                     |  |
| Date d'admission à l'hôpital: 09/11/202                                                   | 3 Aujourd'hui                       | Date de l'admission en soins intensifs: Sélectionner une date 🛍 Aujourd'hui                                  |  |
| Date de l'admission en soins intensifs: 10/11/202                                         | 3 Aujourd'hui                       | Motif de l'admission en soins intensifs:  O L M M J V S                                                      |  |
| Motif de l'admission en soins 🗸 <sub>Choc</sub>                                           |                                     | 1 2 3 4<br>5 6 7 8 9 10 11<br>12 13 14 5 16                                                                  |  |
| Septio                                                                                    | ue                                  |                                                                                                    |  |
| ○ Cardic                                                                                  | ogène                               |                                                                                                    |  |
| <ul> <li>Autre</li> </ul>                                                                 | Commentaires sur le choc            |                                                                                                    |  |
| <ul> <li>Insuffisance respiratoire</li> <li>Hypoxémique</li> <li>Hypercarbique</li> </ul> |                                     | Cliquez sur l'Icône de calendrier po<br>sélectionner les dates d'admission<br>l'hôpital et en unité de soins |  |
| <ul> <li>Autre</li> </ul>                                                                 | Commentaires resp.                  | intensits.                                                                                                   |  |
| ✓ Post-opé                                                                                | ératoire                            | <ul> <li>La date actuelle est surlignée en<br/>bleu.</li> </ul>                                              |  |
| Thora                                                                                     | cique 🔿 Abdominal                   |                                                                                                    |  |
| $\bigcirc$ Cardia                                                                         | ique 🔿 Vasculaire                   | <ul> <li>La date sélectionnée a une</li> </ul>                                                               |  |
| ⊖ Traum                                                                                   | atisme 🔿 Ortho                      | bordure et un texte bleus.                                                                                   |  |
| ✓ Autre                                                                                   |                                     | Sélectionnez le houton Aujourd'hui                                                                           |  |
| Autre m                                                                                   | otif d'admission en soins intensifs | si le patient est admis en temps réel.                                                                       |  |

Une fois un rapport synoptique d'ERS généré pour la première fois, les informations relatives à l'admission, les informations relatives aux comorbidités et les informations relatives à l'intubation en cours saisies sont verrouillées pour les conserver en vue des futures ERS, de tous les rapports associés ainsi que pour Documenter une Extubation et Sortir un patient de la liste des patients.

| Computere e peut pas être modifié tant que le patient n'est pas réadmis       Date d'admission à l'hôpital:       Op/11/2023       Auguard'hui       Auguard'hui         Date de l'admission en soins intensifs:       10/11/2023       Auguard'hui       Les informations admission ont été utilisées pour gén         Motif de l'admission en soins intensifs:       Choc       Si des modifications sont apportées aux informations ce admission ne seront pas mis à jour pour refléter le         Voulez-vous vraiment continuer ?       Voulez-vous vraiment continuer ? |                      |
|----------------------------------------------------------------------------------------------------|----------------------|
| Date d'admission à l'hôpital:       09/11/2023       Aujourd'hui       Les informations admission ont été utilisées pour gé         Date de l'admission en soins intensifs:       10/11/2023       Aujourd'hui       Si des modifications sont apportées aux informations ce admission ne seront pas mis à jour pour refléter les Voulez-vous vraiment continuer ?                                                                                                    |                      |
| Date de l'admission en soins intensifs:       10/11/2023       Aujourd'hui       Si des modifications sont apportées aux informations ce admission ne seront pas mis à jour pour refléter le duission ne seront pas mis à jour pour refléter le Voulez-vous vraiment continuer ?                                                                                                    | générer les rappor   |
| Motif de l'admission en soins intensifs: <a>Choc</a> ce admission ne seront pas mis à jour pour refléter le         Insuffisance respiratoire       Voulez-vous vraiment continuer ?                                                                                                    | ions du admission.   |
| ✓ Insuffisance respiratoire Voulez-vous vraiment continuer ?                                                                                                    | er les modifications |
|                                                                                                    |                      |
| ● Hypoxémique                                                                                                    |                      |
|                                                                                                    |                      |

En cas d'erreur pendant la documentation des différentes informations relatives à l'admission et aux comorbidités et si un rapport synoptique d'ERS est ensuite généré (ce qui verrouille les informations relatives à l'admission), vous pourrez déverrouiller cette section pour procéder à la mise à jour si nécessaire. Si vous décidez de déverrouiller les informations relatives à l'admission et aux comorbidités, un message d'avertissement s'affiche et demande de confirmer oui pour continuer. Sélectionnez Oui, puis mettez à jour les Informations relatives à l'admission et aux nécessaires, puis Enregistrer pour continuer.

**Remarque :** Les mises à jour s'appliqueront uniquement aux rapports synoptiques d'ERS générés ultérieurement et ne mettront pas à jour les rapports historiques a posteriori. Vérifiez l'exactitude de tous les rapports avant de les enregistrer et de les envoyer par courriel.

#### Informations relatives aux comorbidités

Cette section permet de détailler les Informations relatives aux comorbidités d'un patient.

Les **options relatives aux maladies cardiaques graves** et aux **maladies respiratoires graves** s'affichent uniquement si **Oui** est sélectionné pour une maladie donnée. Vous devez ensuite documenter le statut d'une **maladie grave**.

Cette section peut être mise à jour à tout moment. Vous devez toutefois veiller à sélectionner les informations les plus récentes, qui seront utilisées lors de la génération d'un rapport. Les informations relatives aux comorbidités s'affichent dans la section Informations relatives au patient du tableau de bord.

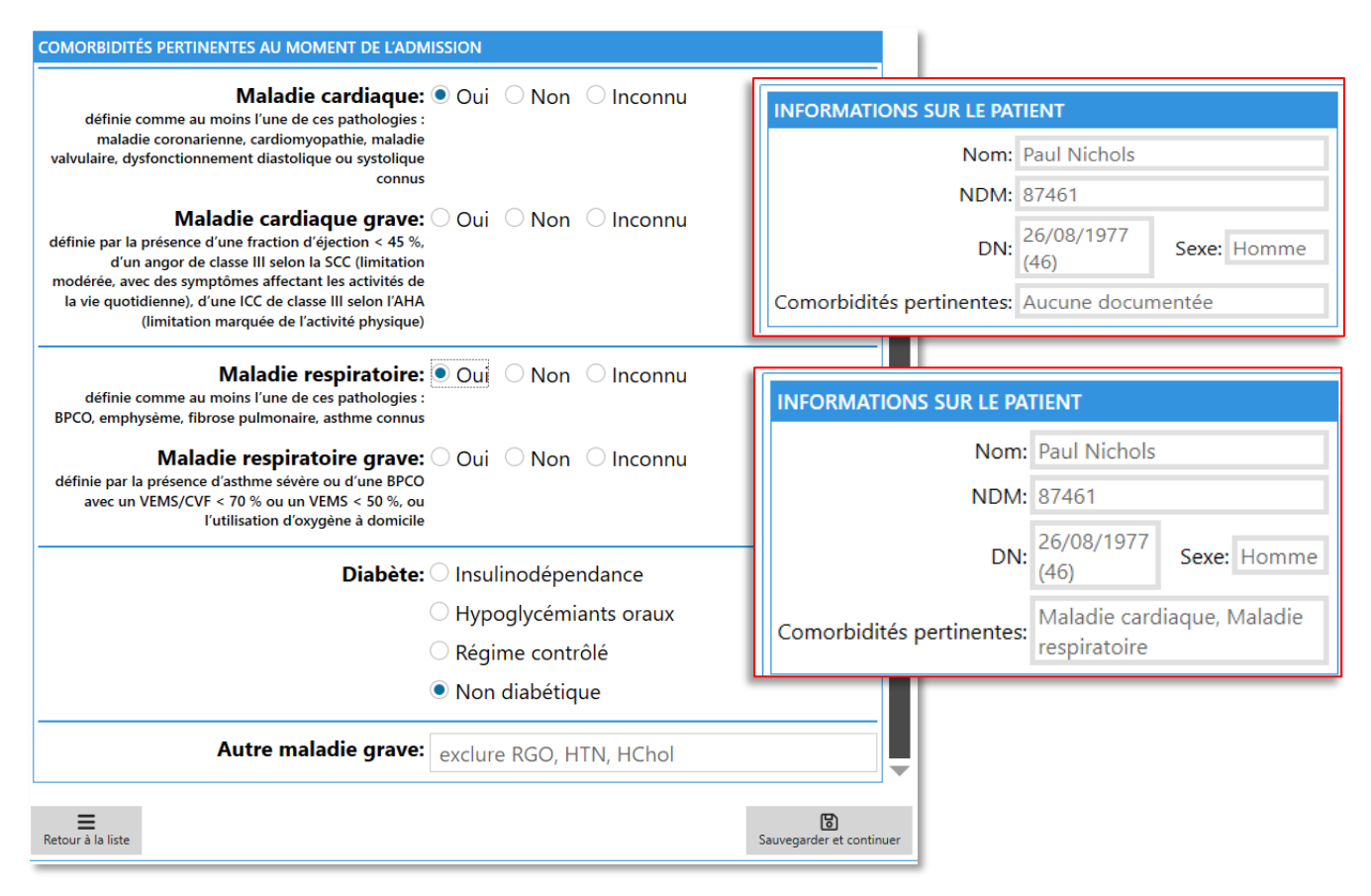

Une fois les **informations relatives à l'admission, le motif** et les **informations relatives aux comorbidités** sélectionnées, la barre de **progression de l'ERS** est mise à jour pour confirmer que la section est remplie.

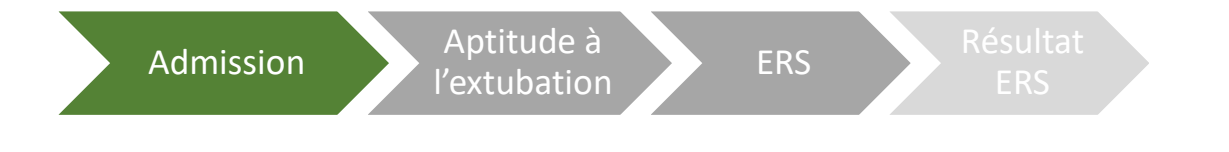

**Remarque :** Sélectionnez **Inconnu** pour toutes les options : maladie cardiaque, maladie cardiaque grave, maladie respiratoire et maladie respiratoire grave, le commentaire « **Aucune documentée** » sera inséré dans le rapport généré.

#### Liste de contrôle de l'aptitude à l'extubation

Vous devrez remplir la liste de contrôle d'aptitude à l'extubation avant de pouvoir documenter les résultats de l'ERS et de générer le rapport synoptique de l'ERS.

- 1. Remplissez la liste de contrôle d'aptitude à l'extubation.
- 2. Sélectionnez le bouton Enregistrer et continuer.
- 3. La barre de progression de l'aptitude à l'extubation devient verte.

| Voies respiratoires:                                                                                                    | Toux:                       | Sécrétions:                                                                                                    |                   |
|----------------------------------------------------------------------------------------------------|-----------------------------|----------------------------------------------------------------------------------------------------|-------------------|
| Présence d'une fuite au                                                                                                    | O Spontané                  | O Aucun ou minime                                                                                                    |                   |
| niveau du ballonnet<br>Absence de fuite au                                                                                                    | Oliquement sur<br>demande   | Nécessitant une aspiration toutes<br>3 heures ou plus                                                                                                    | les               |
| <ul> <li>niveau du ballonnet</li> <li>Test non effectué</li> </ul>                                                                                    | Ouniquement avec aspiration | Nécessitant une aspiration toutes<br>2 heures                                                                                                    | les               |
|                                                                                                    | O Inconnu                   | Nécessitant une aspiration toutes<br>heures                                                                                                    | les               |
|                                                                                                    |                             | ◯ Inconnu                                                                                                    |                   |
| ntensité de la toux:                                                                                                    | Sat O₂ > 90 % ou ob         | jectif de base:                                                                                                    |                   |
| Élevée                                                                                                    | Oui                         |                                                                                                    |                   |
| Moyenne                                                                                                    | ◯ Non                       |                                                                                                    |                   |
| ) Faible                                                                                                    | OInconnu                    |                                                                                                    |                   |
| ) Inconnue                                                                                                    |                             |                                                                                                    |                   |
| 5 <b>secondes:</b><br>Oui                                                                                                    | ller pendant > 1            | Poignée de main ferme:<br>) Oui                                                                                                    |                   |
| 5 secondes:<br>Oui<br>Non<br>Inconnu                                                                                                    | ller pendant > 1            | Poignée de main ferme:<br>) Oui<br>) Non<br>) Inconnu                                                                                                    |                   |
| 5 secondes:<br>) Oui<br>) Non<br>) Inconnu<br>ÉNAL                                                                                                    | ller pendant > 1            | Poignée de main ferme:<br>Oui<br>Non<br>Inconnu                                                                                                    |                   |
| ÉNAL                                                                                                    | ller pendant > 1            | Poignée de main ferme:<br>Oui<br>Non<br>Inconnu<br>NEURO<br>Ouvre-bouche:                                                                                    |                   |
| ÉNAL<br>Bilan hydrique négatif ar<br>dernières 24 heures:                                                                                             | ller pendant > 1            | Poignée de main ferme:<br>Oui<br>Non<br>Inconnu<br>NEURO<br>Ouvre-bouche:<br>Présent                                                                         |                   |
| Socieve la tete de l'orer<br>5 secondes:<br>Oui<br>Non<br>Inconnu<br>ÉNAL<br>Bilan hydrique négatif at<br>dernières 24 heures:<br>Oui<br>Non          | u cours des                 | Poignée de main ferme:<br>Oui<br>Non<br>Inconnu<br>VEURO<br>Ouvre-bouche:<br>Présent<br>Non présent                                                          |                   |
| Secondes:<br>Oui<br>Non<br>Inconnu<br>ÉNAL<br>Bilan hydrique négatif at<br>dernières 24 heures:<br>Oui<br>Non<br>Inconnu                              | u cours des                 | Poignée de main ferme:<br>Oui<br>Non<br>Inconnu<br>NEURO<br>Ouvre-bouche:<br>Présent<br>Non présent<br>Inconnu                                               |                   |
| Solice de l'oren<br>5 secondes:<br>Oui<br>Non<br>Inconnu<br>ÉNAL<br>Bilan hydrique négatif au<br>dernières 24 heures:<br>Oui<br>Oui<br>Non<br>Inconnu | u cours des                 | Poignée de main ferme:<br>Oui<br>Non<br>Inconnu<br>VEURO<br>Ouvre-bouche:<br>Présent<br>Non présent<br>Inconnu<br>Obéit aux ordres:<br>Oui                   |                   |
| Solice de l'oren<br>5 secondes:<br>Oui<br>Non<br>Inconnu<br>ÉNAL<br>Bilan hydrique négatif au<br>dernières 24 heures:<br>Oui<br>Non<br>Inconnu        | u cours des                 | Poignée de main ferme:<br>Ouí<br>Non<br>Inconnu<br>VEURO<br>Ouvre-bouche:<br>Présent<br>Non présent<br>Inconnu<br>Obéit aux ordres:<br>Oui<br>Non            |                   |
| Secondes:<br>Oui<br>Non<br>Inconnu<br>inconnu<br>inconnu<br>inconnu<br>Oui<br>Non<br>Inconnu<br>Inconnu                                               | u cours des                 | Poignée de main ferme:<br>Oui<br>Non<br>Inconnu<br>NEURO<br>Ouvre-bouche:<br>Présent<br>Non présent<br>Inconnu<br>Obéit aux ordres:<br>Oui<br>Non<br>Inconnu | •                 |
| isecondes:<br>) Oui<br>) Non<br>) Inconnu<br>iNAL<br>illan hydrique négatif au<br>lernières 24 heures:<br>) Oui<br>) Non<br>) Inconnu<br>) Inconnu    | u cours des                 | Poignée de main ferme:<br>Oui<br>Non<br>Inconnu<br>NEURO<br>Ouvre-bouche:<br>Présent<br>Non présent<br>Inconnu<br>Obéit aux ordres:<br>Oui<br>Non<br>Inconnu | )<br>et continuer |

Admission

l'extubation

ERS

Resultat ERS

**Remarque :** La liste de contrôle d'aptitude à l'extubation est généralement remplie à l'étape d'enregistrement de l'ERS. Elle peut toutefois être remplie dans n'importe quel ordre. Sélectionnez Aptitude à l'extubation dans la barre de progression en haut de l'écran EA.

**Remarque :** Si vous sélectionnez **Inconnu** pour une des cases à cocher, un commentaire dans le rapport généré indiquera que le contrôle était « **Non évalué** » au moment du rapport.

### Documentation des paramètres du ventilateur avant l'ERS

Avant de commencer un **enregistrement ERS**, vous devez documenter les paramètres du ventilateur **avant l'ERS**.

Si le **patient n'est pas sous ventilation spontanée à pression assistée** ou si vous n'utilisez pas **d'Al ou de PEP**, cochez la case pour remplacer tous les paramètres de champs obligatoires et simplement documenter la RASS.

Sinon, passez à la documentation des valeurs AI et PEP.

- 1. Documentez les paramètres d'assistance à l'inspiration (AI) (cmH<sub>2</sub>O) avant l'ERS.
- 2. Documentez les paramètres de pression expiratoire positive (PEP) (cmH<sub>2</sub>O) avant l'ERS.
- 3. Documentez la fraction d'oxygène inspiré (FiO<sub>2</sub>) (%) avant l'ERS.
- 4. Documentez la valeur la plus anormale de l'Échelle de vigilance-agitation de Richmond (RASS pour Richmond Agitation-Sedation Scale).
- 5. Sélectionnez le bouton Passer à l'ERS.

| EA EXTUBATION ADVISOR                                |                                                                                    | - 6 ×                                    |
|------------------------------------------------------|------------------------------------------------------------------------------------|------------------------------------------|
| INFORMATIONS SUR LE PATIENT                          | 95%                                                                                | NICOLLE, Brett Déconnexion               |
| Nom: Michael Rutter                                  | Admission Aptitude à l'extubation ERS Résultat ERS                                 |                                          |
| NDM: 54621                                           | ERS ACTUEL [DURÉE DE L'INTUBATION :- 11/11/2023 17:00]                             |                                          |
| DN: 03/07/1955<br>(68) Sexe: Homme                   | Veuillez entrer les paramètres du ventil                                           | ateur avant le ERS                       |
| Comorbidités pertinentes: Aucune documentée          | AI (cmH <sub>2</sub> O): +                                                         | <ul> <li>Le patient n'est pas</li> </ul> |
| INFORMATIONS RELATIVES À L'ADMISSION                 | Avant le ERS (0 - 65)                                                              | sous ventilation<br>assistée             |
| Admission à l'hôpital: 09/11/2023                    | Avant le ERS (0 - 40)                                                              |                                          |
| Admission en soins<br>intensifs: 10/11/2023          | Connexion en cours<br>Philips IntelliVue<br>Series<br>Avant le ERS (21 - 100)<br>+ | -                                        |
| Motif de l'admission: Post-opératoire - Thoracique   | RASS le plus Veuillez sélectionner                                                 | •                                        |
|                                                      | anormal:                                                                           |                                          |
| INFORMATIONS SUR L'INTUBATION                        |                                                                                    |                                          |
| INTUBÉ - EXTUBÉ JOURS SOUS VENTILATION N° ERS STATUT | Poursuivre vers le ERS                                                             |                                          |
| 11/11/23 17:00 - 2 0 En cours                        |                                                                                    | _                                        |

|                                               | 🔺 Lorsqu<br>pas êt          | a'il est connecté à un Moniteur de patient, l'appareil exécutant EA ne peut<br>re branché sur le secteur.                                                                          |                                                                                                    |  |  |  |
|-----------------------------------------------|-----------------------------|----------------------------------------------------------------------------------------------------|----------------------------------------------------------------------------------------------------|--|--|--|
| Avertissements                                | Lorsqu<br>afin de<br>patien | Lorsqu'il n'est pas utilisé, l'appareil exécutant EA doit être maintenu en charge<br>afin de pouvoir être utilisé sur batterie lorsqu'il est connecté à un Moniteur de<br>patient. |                                                                                                    |  |  |  |
|                                               | A Notez<br>enregi<br>perdu  | que si vous tentez de débrancher l'alimentation pendant un<br>strement d'ERS, toutes les données enregistrées jusqu'à ce point seront<br>es.                                       |                                                                                                    |  |  |  |
| Icône et pourcentage<br>de la batterie        | e de charge                 | 100%                                                                                                    | L'appareil exécutant EA est complètement chargé, il peut<br>être débranché du secteur et utilisé selon les besoins.       |  |  |  |
| Message d'avertissement de<br>batterie faible |                             | A<br>Battery Low                                                                                                    | Envisagez d'utiliser un autre appareil exécutant EA avec<br>une batterie complètement chargée.                            |  |  |  |
| Message d'avertisse<br>relatif à la batterie  | ment critique               | A<br>Battery Critical                                                                                                    | Arrêtez l'utilisation de l'appareil exécutant EA et<br>branchez-le au secteur pour recharger complètement la<br>batterie. |  |  |  |

**Remarque :** La RASS est une échelle à 10 niveaux, composée de quatre niveaux d'anxiété ou d'agitation (de +1 à +4 [combatif]), un niveau indiquant un état éveillé et calme (0) et 5 niveaux de sédation (-1 à -5), culminant en non réveillable (-5).

#### Branchement d'un Moniteur de patient configuré

Assurez-vous qu'un module de capnographie (CO2) est installé sur le Moniteur de patient et que le capteur et la tubulure de CO2 sont connectés au module de capnographie ainsi qu'au circuit respiratoire du patient, avec un signal de CO2 affiché sur le moniteur conformément à la pratique clinique normale.

En fonction de votre configuration système, branchez le Moniteur patient sur EA à l'aide du câble correspondant fourni par votre service d'ingénierie biomédicale. EA tentera ensuite de vérifier la connexion avec le moniteur de patient configuré. Si le câble est déjà connecté, confirmez la réception des valeurs de signes vitaux et de CO2.

| Connecté au monit<br>Extubation Advisor est maintenant conn<br>sur l'écran du moniteur et appuyez sur s<br>Les indications ne sont c | <b>teur</b><br>Necté à votre moniteur. Vérifiez que<br>Suivant.<br>Jonnées qu'à titre d'infor | les relevés ci-dessous s'affichent<br>mation et ne sont pas |
|----------------------------------------------------------------------------------------------------|-----------------------------------------------------------------------------------------------|-------------------------------------------------------------|
| des                                                                                                    | tinées à un usage clnique<br>RC<br>65                                                         | e<br>CO2<br>30.6                                            |
| Connecté<br>Philips IntelliVue Series                                                                                                | FR 27                                                                                         | SpO2                                                        |
| Philips IntelliVue Series                                                                                                    | 21                                                                                            | SUIVANT                                                     |

Un message s'affiche si le Moniteur de patient n'est pas connecté ou que le module n'émet pas de signal de CO2. Suivez les instructions de l'écran Dialogue.

| via le câble USB/série.                                                                                            |                                                                                                  |                                                                        |
|----------------------------------------------------------------------------------------------------|--------------------------------------------------------------------------------------------------|------------------------------------------------------------------------|
| 1. Connectez ou reconnectez le moniteur pa<br>fournis                                                              | atient configure (Philips IntelliVue Series) a l'i                                               | ordinateur a l'aide des connecteurs                                    |
| <ol> <li>L'application se connectera automatique</li> <li>L'écran affichera Connecté ainsi que certa</li> </ol>    | ment à l'appareil configuré après un court la<br>ains signes vitaux, à des fins de validation du | os de temps<br>branchement uniquement                                  |
| <ol> <li>Vous devriez pouvoir reprendre l'enregirs</li> <li>Si la répétition des étapes ci-dessus ne ré</li> </ol> | strement à partir d'ici si un signal adéquat es<br>ésout pas le problème de connectivité, conta  | t détecté sur le moniteur<br>ctez le service informatique pour obtenir |
| de l'aide                                                                                                    |                                                                                                  | andre beer entern                                                      |
| Les indications ne sont                                                                                            | t données qu'à titre d'infor                                                                     | mation et ne sont nas                                                  |
| di                                                                                                    | estinées à un usage cloigue                                                                      | a and a certic solite pas                                              |
|                                                                                                    | j                                                                                                |                                                                        |
|                                                                                                    | RC                                                                                               | CO2                                                                    |
|                                                                                                    |                                                                                                  |                                                                        |
|                                                                                                    | FR (CO2)                                                                                         | 5n02                                                                   |
| Connexion en cours<br>Philips IntelliVue Series                                                                    |                                                                                                  |                                                                        |
|                                                                                                    |                                                                                                  |                                                                        |
|                                                                                                    |                                                                                                  | vermer ie moniteur                                                     |
|                                                                                                    |                                                                                                  |                                                                        |

Si vous avez rencontré des problèmes lors du branchement du moniteur de patient, assurez-vous qu'il s'agit bien de celui indiqué dans la fenêtre de connexion, puis débranchez et rebranchez le câble entre EA et le moniteur de patient.

Contactez votre service biomédical ou votre administrateur EA si le rebranchement du câble à EA ne fonctionne pas malgré vos tentatives.

**Remarque :** Reportez-vous à **EA – Liste de moniteurs de patient compatibles** dans la section Support si vous avez besoin de plus d'information.

#### Documentation des paramètres du ventilateur pendant l'ERS

Quand vous serez connecté au moniteur de patient configuré et que les données relatives au CO2 et aux autres signes vitaux sont reçues, vous verrez une instruction indiquant de diminuer les paramètres AI/PEP sur le ventilateur et de documenter les nouvelles valeurs :

- AI (cmH<sub>2</sub>O) pendant l'ERS
- PEP (cmH<sub>2</sub>O) pendant l'ERS
- Fraction d'oxygène inspiré (FiO<sub>2</sub>) (%) Pendant l'ERS

EA ne permet pas la saisie de valeurs supérieures à celles documentées avant l'ERS pour AI et PEP.

| <b>—</b>                              | Date/heure du ERS:                                  | 14/11/2023 22:04 |      |
|---------------------------------------|-----------------------------------------------------|------------------|------|
| Ŧ                                     | AI (cmH <sub>2</sub> O):<br>Avant le ERS (0 - 65)   |                  | 30 - |
| Connecté<br>Philips IntelliVue Series | PEP (cmH <sub>2</sub> O):<br>Avant le ERS (0 - 40)  |                  | 25   |
|                                       | FiO <sub>2</sub> (%):<br>Avant le ERS (21 - 100)    |                  | 41   |
|                                       | AI (cmH <sub>2</sub> O):<br>Pendant le ER5 (0 - 30) |                  |      |
|                                       | PEP (cmH <sub>2</sub> O):                           |                  | -    |
|                                       | FiO₂ (%):                                           |                  |      |

Vérifiez les messages d'erreur qui s'affichent et corrigez-les si nécessaire.

| Ш.                                    | Date/heure du ERS: 1                                 | 4/11/2023 22:04 |                                                                                                    |
|---------------------------------------|------------------------------------------------------|-----------------|----------------------------------------------------------------------------------------------------|
| Ŧ                                     | AI (cmH <sub>2</sub> O):<br>Avant le ERS (0 - 65)    | 30 + -          |                                                                                                    |
| Connecté<br>Philips IntelliVue Series | PEP (cmH <sub>2</sub> O):<br>Avant le ERS (0 - 40)   | 25+-            |                                                                                                    |
|                                       | FiO <sub>2</sub> (%):<br>Avant le ERS (21 - 100)     | 41 + -          |                                                                                                    |
|                                       | Al (cmH <sub>2</sub> O):<br>Pendant le ER5 (0 - 30)  | 35+-            | Veuillez saisir la valeur Al pendant le ERS,<br>doit être supérieure à 0 et inférieure à la<br>récédante |
|                                       | PEP (cmH <sub>2</sub> O):<br>Pendant le ERS (0 - 25) | 22 + -          | precount                                                                                                 |
|                                       | FiO <sub>2</sub> (%):<br>Pendant le ERS (21 - 100)   | 41 + -          |                                                                                                    |

#### Appuyez sur le bouton Démarrer l'enregistrement.

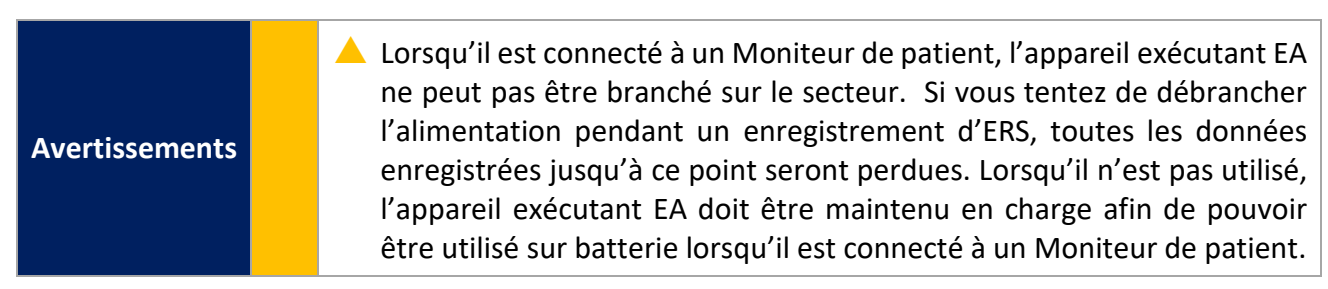

#### Annulation d'un enregistrement d'ERS

Si, pour une raison quelconque, vous souhaitez annuler l'enregistrement des formes d'ondes produites par le Moniteur patient pendant l'ERS, appuyez sur le bouton **Annuler l'enregistrement**.

Le bouton Annuler l'enregistrement est disponible uniquement jusqu'au seuil de durée minimum d'enregistrement (15 minutes). Ensuite, la seule possibilité est de Mettre fin à l'ERS et de documenter les problèmes rencontrés via la section Résultat de l'ERS.

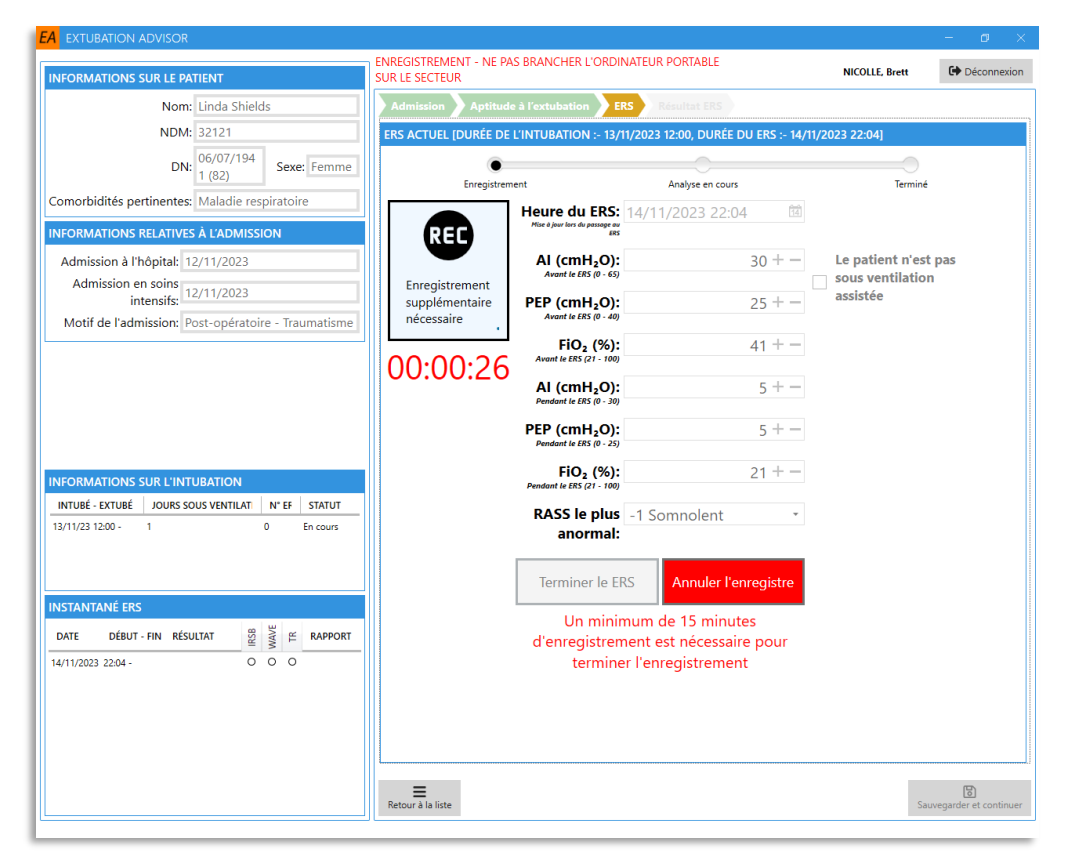

L'annulation d'un enregistrement entraîne le retour à l'étape précédente. À cette étape, vous pouvez mettre à jour les informations cliniques **avant l'ERS** et **pendant l'ERS** si nécessaire.

Reprenez l'enregistrement quand vous êtes prêt.

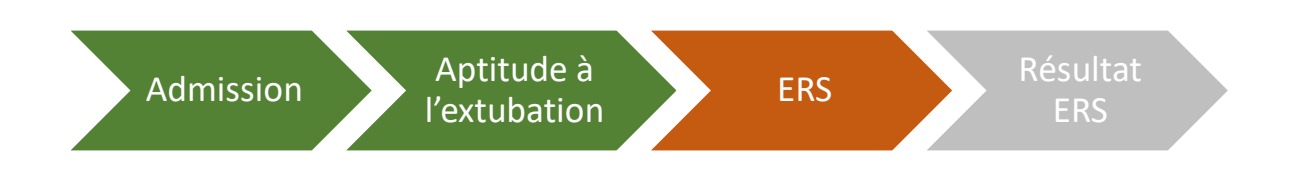

**Remarque :** un enregistrement d'au moins 15 minutes est nécessaire pour le calcul du score WAVE, mais l'ERS peut durer aussi longtemps que les exigences cliniques l'imposent.

### Fin d'un enregistrement d'ERS

L'enregistrement d'une ERS pourra uniquement être terminé une fois le seuil de durée minimum d'enregistrement atteint.

Le bouton Terminer l'ERS devient vert une fois le seuil de durée minimum d'enregistrement atteint.

- 1. Quand vous êtes prêt à terminer l'enregistrement de l'ERS d'un patient, appuyez sur le bouton Terminer l'ERS.
- 2. EA commencera alors l'analyse des données enregistrées et calculera les résultats WAVE.
- 3. La barre de progression de l'ERS devient verte.

| Admission Aptitu    | de à l'extubation                                    | RS Résultat ERS                    |            |                      |                  |          |           |            |           |         |
|---------------------|------------------------------------------------------|------------------------------------|------------|----------------------|------------------|----------|-----------|------------|-----------|---------|
| ERS ACTUEL [DURÉE D | E L'INTUBATION :- 14/                                | 11/2023 09:00, DURÉE DU ERS :- 14, | /11/2      | 2023 22:36]          |                  |          |           |            |           |         |
|                     |                                                      |                                    |            |                      |                  |          |           |            |           |         |
| Enregistre          | ement                                                | Analyse en cours                   |            | Terminé              |                  |          |           |            |           |         |
|                     | Heure du ERS:                                        | 14/11/2023 22:36                   |            |                      |                  |          |           |            |           |         |
| REC                 | Mise à jour lors du passage au<br>ERS                |                                    |            |                      |                  |          |           |            |           |         |
|                     | AI (cmH₂O):                                          | S/O + -                            |            | Le patient n'est pas |                  |          |           |            |           |         |
| Enregistrement      | PEP (cmH <sub>2</sub> O):                            | S/O + =                            | ~          | assistée             |                  |          |           |            |           |         |
| 00.15.07            | Avant le ERS (0 - 40)                                | 3/01                               |            |                      |                  |          |           |            |           |         |
| 00.15.07            | FiO <sub>2</sub> (%):<br>Avant le ERS (21 - 100)     | 21 + -                             |            |                      |                  |          |           |            |           |         |
|                     | AI (cmH <sub>2</sub> O):                             | 5 + -                              |            |                      |                  |          |           |            |           |         |
|                     | Pendant le ERS (0 - 65)                              | 51                                 |            |                      |                  |          |           |            |           |         |
|                     | PEP (cmH <sub>2</sub> O):<br>Pendant le ERS (0 - 40) | 5 + -                              |            |                      |                  |          |           |            |           |         |
|                     | FiO. (%).                                            | 21 + -                             |            |                      |                  |          |           |            |           |         |
|                     | Pendant le ERS (21 - 100)                            | 21 1                               |            |                      |                  |          |           |            |           |         |
|                     | RASS le plus                                         | +3 Très agité 🔹                    |            |                      |                  |          |           |            |           |         |
|                     | anormai:                                             |                                    |            |                      |                  |          |           |            |           |         |
|                     | Terminer le Fl                                       | Annuler l'enregistre               |            |                      |                  |          |           |            |           |         |
|                     |                                                      | - Annaler Fenregiste               |            |                      |                  |          |           |            |           |         |
|                     |                                                      |                                    |            |                      |                  |          |           |            |           |         |
|                     |                                                      |                                    |            |                      |                  |          |           |            |           |         |
|                     |                                                      |                                    |            |                      |                  |          |           |            |           |         |
|                     |                                                      |                                    |            |                      |                  |          |           |            |           |         |
|                     |                                                      |                                    |            |                      |                  |          |           |            |           |         |
|                     |                                                      |                                    |            |                      |                  |          |           |            |           |         |
| ≡                   |                                                      |                                    |            |                      | Б                |          |           |            |           |         |
| Retour à la liste   |                                                      |                                    |            | Sauvegar             | der et continuer | ]        |           |            |           |         |
|                     |                                                      |                                    |            |                      |                  |          |           |            |           |         |
|                     |                                                      |                                    |            |                      |                  |          |           |            |           |         |
|                     |                                                      |                                    |            |                      |                  |          |           |            |           |         |
| Admic               | ion                                                  | Aptitude à                         |            |                      | DC               |          | Résul     | tat        |           |         |
| Admiss              | sion                                                 | l'extubation                       |            | E                    | KS               |          | FR        |            |           |         |
|                     |                                                      | rentabation                        |            |                      |                  |          |           |            |           |         |
|                     |                                                      |                                    |            |                      |                  |          |           |            |           |         |
|                     |                                                      |                                    |            |                      |                  |          |           |            |           |         |
|                     |                                                      | A Lorsqu'il est                    | co         | nnecté à un          | Monit            | our do r | nationt l | 'annarei   | il ovácut | ant F   |
|                     |                                                      |                                    | <u>د</u> ں |                      |                  |          |           | appare     |           |         |
|                     |                                                      | ne peut pas                        | et         | re branche           | sur le s         | secteur. | SI vous   | tentez     | de debr   | anche   |
| vorticeore          | inte                                                 | l'alimentatio                      | n          | pendant ur           | n enreg          | gistreme | ent d'ER  | S, toute   | es les do | onnée   |
| vertisseme          | ints                                                 | enregistrées                       | įυ         | isqu'à ce po         | int ser          | ont perc | lues. Lo  | 'sau'il n' | 'est nas  | utilise |
|                     |                                                      | Papagail                           | مر<br>مکر  |                      |                  |          |           | borce -    | fin de -  | ouno    |
|                     |                                                      | i appareii ex                      | ec         |                      | nt etre          | mainte   | enu en c  | narge a    | im ae p   | ouvo    |
|                     |                                                      | être utilisé si                    | ır         | batterie lor         | sau'il e         | st conn  | ecté à ui | n Monita   | our de n  | atien   |

#### Déconnexion du moniteur patient pendant un enregistrement d'ERS

Le câble connectant le moniteur patient et l'appareil exécutant EA ne **doivent pas être débranchés pendant l'enregistrement d'une ERS**.

Toutefois, si le câble est débranché pendant l'enregistrement de l'ERS, un message d'erreur et un écran de dialogue s'affichent : « Enregistrement terminé en raison de la déconnexion du moniteur ».

- Une alerte sonore en option retentit pour indiquer l'erreur de déconnexion du moniteur.

En fonction de la durée de l'enregistrement avant la déconnexion, deux résultats peuvent s'afficher :

- Résultat 1. La durée de l'enregistrement de l'ERS est telle qu'un enregistrement suffisant a été réalisé avant la déconnexion, que vous pouvez éventuellement utiliser pour poursuivre l'analyse WAVE.
  - Si vous décidez d'abandonner l'enregistrement, un message s'affiche pour vous demander de confirmer votre choix. En effet, cette opération ne peut pas être annulée.
- Résultat 2. La durée de l'enregistrement de l'ERS est telle qu'un enregistrement suffisant a été réalisé avant la déconnexion pour la poursuite de l'analyse WAVE. L'enregistrement doit être abandonné et l'enregistrement de l'ERS répété.

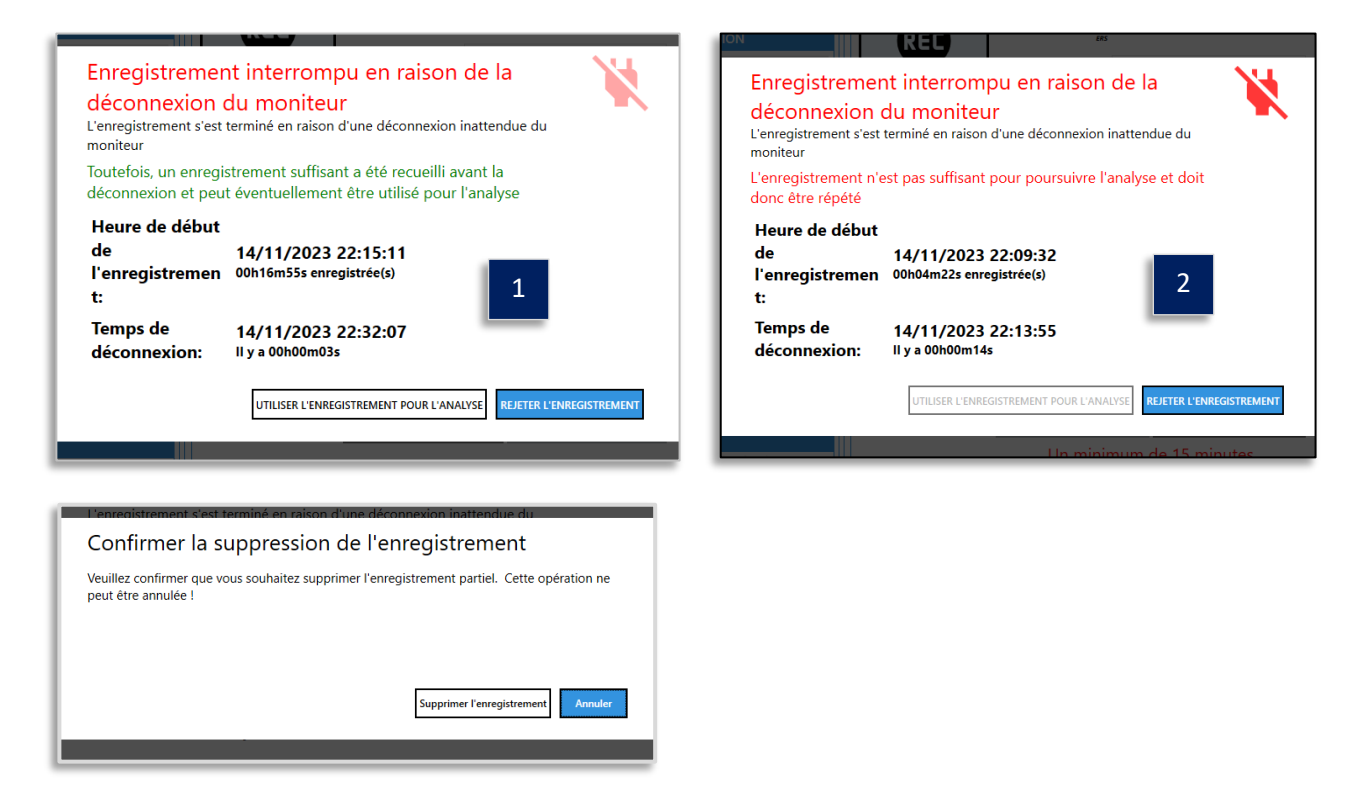

**Remarque :** Les TR doivent se fier à leur expérience pour choisir, à leur entière discrétion, l'option à choisir, compte tenu des circonstances de la déconnexion et de la durée de l'enregistrement de l'ERS. EA indique le début / la fin et la durée de l'enregistrement pour faciliter cette décision.

**Remarque :** L'alerte sonore est une option configurable. Il est recommandé de l'activer, les TR étant extrêmement occupés pendant une ERS et risquant donc de ne pas s'apercevoir avant longtemps que le moniteur est débranché.

#### Analyse des résultats de l'analyse de l'ERS

Une fois l'enregistrement de l'ERS terminé, EA affiche les résultats WAVE et une liste des signes vitaux enregistrés pendant l'ERS, ainsi que les paramètres du ventilateur avant et pendant l'ERS.

Les résultats du score WAVE détaillent la **probabilité d'échec de l'extubation** et la **prévision du risque d'échec de l'extubation.** En fonction de la configuration de votre système, **vous devrez peut-être saisir les données de signes vitaux** qui n'ont pas été automatiquement enregistrés ou produits par l'appareil connecté à EA.

1. Saisie nécessaire (\*valeurs obligatoires) des **signes vitaux** non acquis automatiquement par l'appareil connecté.

- Si possible, saisissez toujours la valeur PAM moy. du moniteur, qui sera plus précise qu'une estimation.
- La PAM moy. peut être estimée si elle n'est pas générée par le moniteur en cliquant sur le bouton Estimer.
- Veillez à saisir les valeurs de tension Systolique / Diastolique avant d'appuyer sur Estimer.
- 2. Appuyez sur **ENREGISTRER** pour sauvegarder les signes vitaux manquants saisis.
- 3. Vérifiez les résultats de l'analyse et appuyez sur le bouton **Enregistrer et continuer**.

En fonction de votre flux de travail, vous serez dirigé vers la **liste de contrôle d'aptitude à l'extubation** ou au **résultat de l'ERS**. L'**Instantané ERS** est mis à jour pour indiquer les informations relatives au risque **WAVE**.

| dessous en indiquan | ie pas tous les signes vitai<br>t les valeurs des signes vit | ux nécessai<br>aux manqu | res pendant l'enregistrement. Veuillez remplir le formulaire ci-<br>Jants |
|---------------------|--------------------------------------------------------------|--------------------------|---------------------------------------------------------------------------|
|                     |                                                              | <u>Résu</u>              | Itats WAVE                                                                |
|                     | Probabilité d'éch<br>l'extubation                            | ec de                    | Élevé                                                                     |
|                     | Risque prédit d'éc<br>l'extubation                           | hec de                   | 24%                                                                       |
|                     | Signes v                                                     | vitaux enr               | egistrés pendant le ERS                                                   |
|                     | * RC/PIs moy.                                                | 114.30                   |                                                                           |
|                     | * SpO2 moy.                                                  | 93.80                    |                                                                           |
|                     | * TA moy.                                                    | 120                      | + - / 80 + -                                                              |
|                     | * TAM moy.                                                   |                          | + — Estimate                                                              |
|                     | FR moy. (CO2)                                                | 36.8                     |                                                                           |
|                     |                                                              | * Valeur                 | obligatoire                                                               |
|                     |                                                              |                          |                                                                           |

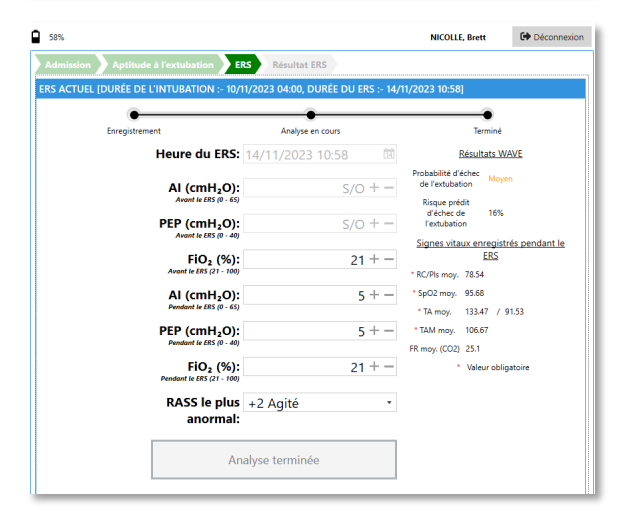

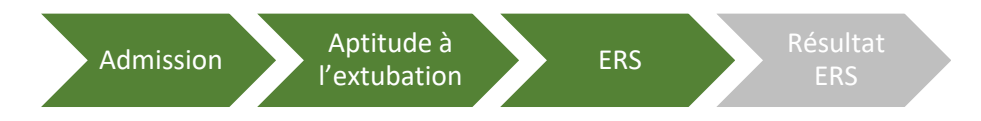

**Remarque :** Seules les données de signes vitaux reçus/saisis pendant l'enregistrement de l'ERS sont incluses dans le rapport. Si les données relatives aux signes vitaux n'ont pas été capturées automatiquement pendant l'enregistrement de l'ERS, elles s'afficheront sous la forme d'une **marque grise (-).** 

Les signes vitaux obligatoires non capturés doivent être saisis manuellement pour que le passage à l'étape suivante soit possible. Les signes vitaux obligatoires sont choisis pendant l'installation et la configuration du système.

La PAM moy. estimée peut être affichée/masquée en option configurable.

#### Informations relatives au résultat de l'ERS

Une fois l'enregistrement de l'ERS terminé et les résultats de l'analyse ERS examinés, vous devez documenter les informations relatives au résultat de l'ERS.

1. Remplissez le formulaire Résultat de l'ERS si besoin.

Si l'ERS ne s'est pas terminé normalement, documentez les motifs ainsi que toute autre information pertinente via la section Commentaires pour le médecin (longueur max. 350 caractères).

2. Si l'ERS échoue ou est équivoque, documentez-en les motifs ou sélectionnez Autre pour expliquer si le motif n'apparaît pas. Dans la section Commentaires au médecin, vous pouvez insérer toutes vos remarques éventuelles. Sinon, cochez la case Aucun commentaire.

| Exclusion for the transmission of the transmission of t                                                                                                    | Completez la tormulaire cuidercour avec les détails concernant                                                                                                    | Resultat ERS                                                                                                    | Admission Ap                                             | ptitude à l'extubation ERS                                                                                                    | Résultat ERS                                                                                                    |                                      |  |
|----------------------------------------------------------------------------------------------------|----------------------------------------------------------------------------------------------------|----------------------------------------------------------------------------------------------------|----------------------------------------------------------|----------------------------------------------------------------------------------------------------|----------------------------------------------------------------------------------------------------|--------------------------------------|--|
| Hurre de fin du EBS: 141/10/23 1200         IBS termine (respirations / mil)         ''''''''''''''''''''''''''''''''''''                                                                                                    | ERS ACTUEL [DURÉE DE L'INTUBATION :- 14/11/2                                                                                                    | 2023 09:00, DURÉE DU ERS :- 14/11/2023 22:36]                                                                                          | ERS ACTUEL [DUR                                          | LÉE DE L'INTUBATION :- 14/11/2                                                                                                    | 023 09:00, DURÉE DU ERS :- 14/11/2023 22:36]                                                                                                    |                                      |  |
| Eff: termine comme priva priva priv                                                                                                    | Heure de fin du ERS:                                                                                                    | 14/11/2023 23:00                                                                                                    |                                                          | Heure de fin du ERS:                                                                                                    | 14/11/2023 23:00                                                                                                    | 11 📥                                 |  |
| FR moyene (regination / mi):                                                                                                    | ERS terminé comme prévu ?:                                                                                                    | ● Oui O Non                                                                                                    | ERS ter                                                  | miné comme prévu ?:                                                                                                    | 🔾 Oui 🔎 Non                                                                                                    |                                      |  |
| With the second second seco                                                                                                    | FR moyenne (respirations / min):                                                                                                    |                                                                                                    | +- FR moyenne                                            | e (respirations / min):                                                                                                    |                                                                                                    | + -                                  |  |
| United with the state of the state of t                                                                                                    | VC moyen (mL):                                                                                                    |                                                                                                    | +-                                                       | VC moyen (mL):                                                                                                    |                                                                                                    | + -                                  |  |
| Result du RS:       Results       Equivoque       Cher         Maint du RS:       Result du RS:       Result du RS: </th <th>(200 - 3000)</th> <th></th> <th></th> <th>(200 - 3000)</th> <th></th> <th></th>                                                                                                    | (200 - 3000)                                                                                                    |                                                                                                    |                                                          | (200 - 3000)                                                                                                    |                                                                                                    |                                      |  |
| Resultat du RES:       Rejuroque       Comentaires à l'intention du Result       Regue supriseur la norgenne (c-à d un risque de 5 a 20 %)         Integre déche de l'authation       Régie supriseur la norgenne (c-à d un risque de 5 a 20 %)       Régie supriseur la norgenne (c-à d un risque de 5 a 20 %)         Commentaires à l'intention du Result       Régie supriseur la norgenne (c-à d un risque de 5 a 20 %)       Régie supriseur la norgenne (c-à d un risque de 5 a 20 %)         Veuillez compléter les sections subantes afin de générer le rapport       Result du Result       Result du Result         Result du Result       Résult du Result       Résult du Result       Résult du Result         Result du Result       Résult du Result       Résult du Result       Résult du Result       Résult du Result         Result du Result       Résult du Result       Résult du Result       Résult du Result       Résult du Result       Résult du Result       Résult du Result       Résult du Result       Résult du Result       Résult du Result       Résult du Result       Résult du Result       Result du Result       Résult du Result       Résult du Result       R                                                                                                    | RSBI moyen:                                                                                                    |                                                                                                    |                                                          | KSBI moyen:                                                                                                    |                                                                                                    |                                      |  |
| Sie patient devait fer extualsion of the extual is a moyene (c-à du n rique processionelle, au misure devait et extualsion of the extual is a moyene (c-à du n rique processionelle, au misure devait et extualsion of the extual is a moyene (c-à du n rique de 5 a 20 %). Commentaires à l'internet devait et extualsion of the extual is a moyene (c-à du n rique de 5 a 20 %). Commentaires à l'internet devait et extualsion of the extual is a moyene (c-à du n rique de 5 a 20 %). Commentaires à l'internet devait et extualsion of the extual is a figure aupler devait et extual is a figure aupler devait et extual is a figure aupler aupler devait et extual is a figure aupler aupler devait et extual is a figure aupler aupler devait et extual is a figure aupler aupler                                                                                                    | (La réussite signifie l'absence de tachypnée, d'hypoxémie,<br>d'hypercapnée, d'instabilité, d'ischémie, de détérioration<br>neurologique ou de bradypnée pendant le ERS)        |                                                                                                    | (La réussite signifie<br>d'hypercapnée, d'i<br>neurologi | Resultat du ERS:<br>l'absence de tachypnée, d'hypoxémie,<br>instabilité, d'ischémie, de détérioration<br>ique ou de bradypnée pendant le ERS) | ⊖ Keussite ⊖ Equivoque ⊖ Echec                                                                                                    |                                      |  |
| <pre>professionale, au mixux de va<br/>inique d'ache de l'actualization<br/>inique d'ache de l'actualization<br/>is de la actualization<br/>is de la actualization de la actualization<br/>is de la actualization de la actualization de la actua</pre> | Si le patient devait être extubé,<br>veuillez fournir votre évaluation                                                                                                    | Risque supérieur à la moyenne (c-à-d un r<br>> 20 %)                                                                                   | isque Si le patier<br>veuillez fou                       | nt devait être extubé,<br>urnir votre évaluation                                                                                              | Risque supérieur à la moyenne (c<br>> 20 %)                                                                                                    | rieur à la moyenne (c-à-d un risque  |  |
| rigue d'écie de Protubation       Inférieur à la moyenne (c-à-d. un risque inférieur)       1 a 5 (s)         Commentaires à l'intention du médicain       médicain       1 a 5 (s)         Veuillez compléter les sections suivantes afin de générer le rapport ERS :<br>Informations relatives à l'admission, Aptitude au ERS, Résultate ERS       Veuillez compléter les sections suivantes afin de générer le rapport ERS :<br>Informations relatives à l'admission, Aptitude au ERS, Résultate ERS         Mesultat du ERS:       Résultat du ERS:       Résultat du ERS:         Résultat du ERS:       Résultat du ERS:       Résultat du ERS:         Internationa de défense le rapport       En défense le socialitation de défense le rapport ERS :<br>Informations relatives à l'admission, Aptitude au ERS, Résultate ERS         Résultat du ERS:       Résultate Compléter les sections suivantes afin de générer le rapport ERS :<br>Informations relatives à l'admission, Aptitude au ERS, Résultate ERS         Resultat du ERS:       Résultat du ERS:       Résultate Compléter les sections suivantes afin de générer le rapport ERS :<br>Informations relatives à l'admission, Aptitude au ERS, Résultate ERS         ERS a échoué, est équivoque<br>is est arrêté prématurément<br>veuillez en indiguer la raison<br>chez to uris equi s'est produit       Hypoxémie<br>Section Commentaires supplément<br>arrête de sources arrête relatives de l'addition de mudes<br>acconsent admisse atrefere ecasions       Si de sources<br>avertation mune de de de de de de de de de de de de de                                                                                                    | professionnelle, au mieux de vos<br>compétences, concernant le                                                                                                    | O Modéré (c-à-d un risque de 5 à 20 %)                                                                                                 | professionn<br>compé                                     | elle, au mieux de vos<br>tences, concernant le                                                                                                | 🔾 Modéré (c-à-d un risque de 5 à 2                                                                                                    | .0 %)                                |  |
| Commentaires à l'intention dr<br>médicaire<br>proprie par le parte successent de parte<br>de la present est successent de la parte<br>de la present est successent de la parte<br>de la present est successent de la parte<br>de la present est successent de la parte<br>de la present est successent de la present est<br>successent de la present est successent de la present est<br>successent de la present est successent de la present est<br>successent de la present est successent de la present est<br>successent de la present est successent de la present est<br>successent de la present est successent de la present est<br>successent de la present est successent de la present est<br>successent de la present est<br>successent d                                                       | risque d'échec de l'extubation:<br>(Évaluation subjective)                                                                                                    | <ul> <li>Inférieur à la moyenne (c-à-d. un risque in<br/>à 5 %)</li> </ul>                                                             | férieur risque d'é                                       | échec de l'extubation:<br>(Évaluation subjective)                                                                                             | Inférieur à la moyenne (c-à-d. un<br>à 5 %)                                                                                                    | risque inférieur                     |  |
| Veuillez compléter les sections suivantes afin de générer le rapport ERS :<br>Informations relatives à l'admission, Aptitude au ERS, Résultat ERS         veuillez compléter les sections suivantes afin de générer le rapport ERS :<br>Informations relatives à l'admission, Aptitude au ERS, Résultat ERS         veuillez compléter les sections suivantes afin de générer le rapport ERS :<br>Informations relatives à l'admission, Aptitude au ERS, Résultat ERS         veuillez compléter les sections suivantes afin de générer le rapport ERS :<br>Informations relatives à l'admission, Aptitude au ERS, Résultat ERS         veuillez compléter les sections suivantes afin de générer le rapport ERS :<br>Informations relatives à l'admission, Aptitude au ERS, Résultat ERS         veuillez compléter les sections suivantes afin de générer le rapport ERS :<br>Informations relatives à l'admission, Aptitude au ERS, Résultat ERS         veuillez compléter les sections suivantes afin de générer le rapport ERS :<br>Informations relatives à l'admission, Aptitude au ERS, Résultat ERS         veuillez compléter les sections suivantes afin de générer le rapport ERS :<br>Informations relatives à l'admission, Aptitude au ERS, Résultat ERS         veuillez compléter les sections suivantes afin de générer le rapport ERS :<br>Informations relatives à l'admission, Aptitude au ERS, Résultat ERS         veuillez compléter les sections suivantes afin de générer le rapport ERS :<br>Informations relatives à l'admission, Aptitude au ERS, Résultat ERS         veuillez en indiquer la raison<br>pendant le ERS       Information au particultation de musice au met de completer de la section commenta au particultation de suivantation de la veila tencostant de la radiu (solitation de musice<br>augmentati                                                                                                    | Commentaires à l'intention du médecin:<br><i>mé</i> decin:<br><i>©0390</i>                                                                                                    | Veuillez inclure toutes informations<br>supplementaires, concernant le patient<br>ou le ERS, pertinentes pour la prise de<br>décision. | mmentaires                                               | taires à l'intention du<br>médecin:<br>(0/350)                                                                                                | Veuillez expliquer pourquoi le ERS n'a pas<br>pu être complété, ainsi que toutes<br>informations supplémentaires concernant<br>le patient et pertinentes pour la décision<br>d'extubation. | Pas de commentaires                  |  |
| Résultat du ERS:       Réussite       Équivoque       Échec         usate signife l'absence de tadypréte d'hyporénie       Ischerine de dédicionation       Ischerine de dédicionation         revologique ou be badypréte perdant le ERS       I hypoxémie       Ischerine de dédicionation         1's est arrêté prématurément,       Sat 02 maintenue < 90 % avec FIO2 > 60 % et PEP > 10 cm H <sub>2</sub> O       Tous les commentaires supplément         veuillez en indiquer la raison       Hypercapnie       Tous les commentaires supplément         pendant le ERS       Tachypnée       Sat 25 LT / OU detresse respiratoire dinique (solicitation des muscles accessoires, augmentation du travail respiratoire, faciés de détresse)       Instabilité hémodynamique         Chute de la presion artérielle nécessiant des bolus de liquide ou une augmentation de la dose de vasopresseurs (noradrénaline > 15 µg/min ou 2 µg/kg/min ou équivalent),       Section Commentaires au médeccin servoires de détresse)         Diminution du la veulualent),       Ischémie cardiaque       Sepcion d'ischémie myocardique sur la base de modification ST à l'ECC et/ou d'un tax élevé de troponine.       Remarque : Le RSBI sera calculé automatiquement tial a FR moyenn saisie manuellement [Respirations / min] et le VC moyen [mL].                                                                                                    | Retour à la liste                                                                                                    | ۰.<br>د                                                                                                    | énérer un rapport Retour à la liste                      |                                                                                                    |                                                                                                    | Générer un rapport                   |  |
| <ul> <li>PERS a échoué, est équivoque   Hypoxémie</li> <li>u's'est arrêté prématurément,</li> <li>u's'est arrêté prématurément,</li> <li>u's'est produit</li> <li>pendant le ERS)</li> <li>Tachypnée</li> <li>RF &gt; 25 ET / 0U détress respiratoire dinique (solicitation des muscles accessories, augmentation du tavail respiratoire, acide à de détresse)</li> <li>listabilité hémodynamique</li> <li>Chute de la pression artêrielle nécessitant des bolus de liquide ou une augmentation de la dose de vasopresseus (noradrénaline &gt; 15 µg/mio u)</li> <li>&gt; 22 µg/kg/mi ou équivalent,</li> <li>lischémie ruycardique sur la base de modifications ST à l'ECG et du d'un taux élevé de troponine.</li> <li>liminution du niveau de conscience</li> <li>Changement marqué de la réactivité en raison d'une hypoventilation ou d'une autre cause</li> <li>Bradypnée</li> <li>R&lt; 10 respirations/min. liée à la sédation ou à une autre cause</li> <li>Autre</li> </ul>                                                                                                    | Résultat du ERS:<br>site signifie l'absence de tachypnée, d'hypoxémie,<br>srcapnée, d'instabilité, d'ischémie, de détérioration<br>neurologique ou de bradypnée pendant le ERS) | ) Réussite 🔿 Équivoque 💿 Éche                                                                                                    | n di                                                     | Remarq<br>échouée                                                                                                    | <b>ue :</b> Une ERS <b>éq</b> i<br>e exige d'indique                                                                                                    | u <b>ivoque</b> ou<br>er les différe |  |
| <ul> <li>Set O2 maintenue &lt; 90 % avec FIO2 &gt; 60 % et PEP &gt; 10 cm H<sub>2</sub>O</li> <li>Hypercapnie</li> <li>Diminution de la ventilation alvéolaire, avec une réduction de &gt; 33 % de<br/>la ventilation minute ou un pH artériel &lt; 7.3</li> <li>pendant le ERS)</li> <li>Tachypnée</li> <li>FR &gt; 25 ET / OU détresse respiratoire clinique (sollicitation des muscles<br/>accessoires, augmentation du travail respiratoire, faciés de détresse)</li> <li>Instabilité hémodynamique</li> <li>Chute de la pression artérielle mécessitant des bolus de liquide ou une<br/>augmentation de la dose de vasopresseurs (noradrénaline &gt; 15 µg/min ou<br/>&gt; 0.2 µg/tg/min ou équivalent).</li> <li>Ischémie cardique</li> <li>Suspion d'ischémie myocardique sur la base de modifications ST à l'ECG<br/>et/ou d'un taux élevé de troponine.</li> <li>Diminution du niveau de conscience</li> <li>Changement marqué de la réactivité en raison d'une hypoventilation ou<br/>d'une autre cause</li> <li>Bradypnée</li> <li>FR &lt; 10 respirations/min. liée à la sédation ou à une autre cause</li> <li>Autre</li> </ul>                                                                                                    | ERS a échoué, est équivoque                                                                                                    | Hypoxémie                                                                                                    |                                                          | motifs d                                                                                                    | e préoccupation                                                                                                    | ou d'échec                           |  |
| veuillez en indiquer la raison<br>chez tout ce qui s'est produit<br>pendant le ERS)       Imputtion de la ventiliation alvéolaire, avec une réduction de > 33 % de<br>la ventiliation minute ou un pH atériel < 7.3         pendant le ERS)       Tachypnée         R > 25 ET / OU détresse respiratoire clinique (solicitation des muscles<br>accessoires, augmentation du travail respiratoire, faciés de détresse)         Instabilité hémodynamique         Chute de la pression artérielle nécessitant des bolus de liquide ou une<br>augmentation de la dose de vasopresseurs (noradrénaline > 15 µg/min ou<br>> 0.2 µg/kg/min ou équivalent).         Ischémie mycardique sur la base de modifications ST à l'ECG<br>et/ou d' un taux élevé de troponine.         Diminution du niveau de conscience<br>Changement marqué de la réactivité en raison d'une hypoventilation ou<br>d'une autre cause         Bradypnée<br>R < 10 respirations/min, liée à la sédation ou à une autre cause                                                                                                    | s'est arrêté prématurément, Sa                                                                                                    | at O2 maintenue < 90 % avec FiO2 > 60 % et PEF                                                                                         | / > 10 cm H₂O                                            |                                                                                                    | commentaires s                                                                                                    | unnlémenta                           |  |
| chez tout ce qui s'est produit       is ventilation initide ou un pH attériel < 7,3       peuvent etre documentes dans la section Commentaires au médecin         peuvent etre documentes dans la section Commentaires au médecin       section Commentaires au médecin         rs> 25 ET / OU détresse respiratoire faités de détresse)       section Commentaires au médecin         Instabilité hémodynamique       section Commentaires au médecin         Chut de la pression artérielle nécessitat des bolus de liquide ou une augmentation de la dose de vasopresseurs (noradrénaline > 15 µg/min ou > 0.2 µg/kg/min ou équivalent).       Ischémie mycoardique sur la base de modifications ST à l'ECG et/ou d'un taux élevé de troponine.       Remarque : Le RSBI sera calculé automatiquement via la FR moyenn         Suspicion d'ischémie mycoardique sur la base de conscience       Changement marqué de la réactivité en raison d'une hypoventilation ou d'une autre cause       min] et le VC moyen [mL].         Bradypnée       FR < 10 respirations/min, liée à la sédation ou à une autre cause       min] et le VC moyen [mL].                                                                                                    | /euillez en indiquer la raison                                                                                                    | ☐ Hypercapnie                                                                                                    | iduction do > 22 % do                                    | 1003103                                                                                                    | ^                                                                                                    |                                      |  |
| pendant le ERS)       Tachypnée         FR > 25 ET / 0U détresse respiratoire clinique (sollicitation des muscles accessoires, augmentation du travail respiratoire, faciés de détresse)       section Commentaires au médecin         Instabilité hémodynamique       Chute de la pression artérielle nécessitant des bolus de liquide ou une augmentation de la dose de vasopresseurs (noradrénaline > 15 µg/min ou > 0.2 µg/kg/min ou équivalent).       Remarque : Le RSBI sera calculé automatiquement via la FR moyenn         Suspicion d'ischémie cardiaque       Suspicion d'ischémie myocardique sur la base de modifications ST à IECG et/ou d'un taux élevé de troponine.       mininution du niveau de conscience         Changement marqué de la réactivité en raison d'une hypoventilation ou d'une autre cause       Bradypnée       min] et le VC moyen [mL].                                                                                                    | hez tout ce qui s'est produit                                                                                                    | i ventilation minute ou un pH artériel < 7,3                                                                                           | duction de > 55 % de                                     | peuvent                                                                                                    | etre documente                                                                                                    | es dans la                           |  |
| <ul> <li>KK &gt; 25 LT / 00 detresse respiratoire chinque (collication des muscles accessoires, augmentation du travail respiratoire, faciés de détresse)</li> <li>Instabilité hémodynamique</li> <li>Chute de la pression artérielle nécessitant des bolus de liquide ou une augmentation de la dose de vasopresseurs (noradrénaline &gt; 15 µg/min ou &gt; 0.2 µg/kg/min ou équivalent).</li> <li>Suspicion d'ischémie cardiaque</li> <li>Suspicion d'ischémie mycoardique sur la base de modifications ST à l'ECG et/ou d'un taux élevé de troponine.</li> <li>Diminution du niveau de conscience</li> <li>Changement marqué de la réactivité en raison d'une hypoventilation ou d'une autre cause</li> <li>Bradypnée</li> <li>FR &lt; 10 respirations/min, liée à la sédation ou à une autre cause</li> <li>Autre</li> </ul>                                                                                                    | pendant le ERS)                                                                                                    | Tachypnée                                                                                                    |                                                          | section                                                                                                    | Commentaires a                                                                                                    | u médecin e                          |  |
| Chute de la pression artérielle nécessitat des bolus de liquide ou une<br>augmentation de la dose de vasopresseurs (noradrénaline > 15 µg/min ou<br>> 0.2 µg/kg/min ou équivalent).<br>  Ischémie mycoardique sur la base de modifications ST à l'ECG<br>et/ou d'un taux élevé de troponine.<br>  Diminution du niveau de conscience<br>Changement marqué de la réactivité en raison d'une hypoventilation ou<br>d'une autre cause<br>  Bradypnée<br>ER < 10 respirations/min, liée à la sédation ou à une autre cause                                                                                                    | ac                                                                                                    | ccessoires, augmentation du travail respiratoire, f                                                                                    | aciès de détresse)                                       | seront a                                                                                                    | lors inclus dans                                                                                                    | le rapport.                          |  |
| Augmentation de la dose de vasopressurs (noradrenaline > 15 µg/min ou > 0.2 µg/kg/min ou équivalent).          > 0.2 µg/kg/min ou équivalent).         > lschémie cardiaque         Suspicion d'ischémie myocardique sur la base de modifications ST à l'ECG et/ou d'un taux élevé de troponine.         > Diminution du niveau de conscience         Changement marqué de la réactivité en raison d'une hypoventilation ou d'une autre cause         > Bradypnée         FR < 10 respirations/min, liée à la sédation ou à une autre cause                                                                                                    | Cr                                                                                                    | hute de la pression artérielle nécessitant des bolu                                                                                    | is de liquide ou une                                     | Pomara                                                                                                    |                                                                                                    | calculó                              |  |
| <ul> <li>Ischémie cardiaque</li> <li>Suspicion d'ischémie myocardique sur la base de modifications ST à l'ECG et/ou d'un taux élevé de troponine.</li> <li>Diminution du niveau de conscience</li> <li>Changement marqué de la réactivité en raison d'une hypoventilation ou d'une autre cause</li> <li>Bradypnée</li> <li>FR &lt; 10 respirations/min. liée à la sédation ou à une autre cause</li> <li>Autre</li> </ul>                                                                                                    | au<br>>                                                                                                    | 0,2 µg/kg/min ou équivalent).                                                                                                    | enaiine > 15 µg/min ou                                   | Remary                                                                                                    | Le nobi sela                                                                                                    |                                      |  |
| Suspicion d'ischémie myocardique sur la base de modifications ST à l'ECG<br>et/ou d'un taux élevé de troponine.<br>Diminution du niveau de conscience<br>Changement marqué de la réactivité en raison d'une hypoventilation ou<br>d'une autre cause<br>Bradypnée<br>FR < 10 respirations/min, liée à la sédation ou à une autre cause<br>Autre                                                                                                    |                                                                                                    | Ischémie cardiaque                                                                                                    |                                                          | automat                                                                                                    | iquement via la                                                                                                    | FR moyenn                            |  |
| initialize eleve de doponite.       Diminution du niveau de conscience       Changement marqué de la réactivité en raison d'une hypoventilation ou       d'une autre cause       Bradypnée       FR < 10 respirations/min. liée à la sédation ou à une autre cause                                                                                                    | Si                                                                                                    | uspicion d'ischémie myocardique sur la base de r                                                                                       | nodifications ST à l'ECG                                 | saisie m                                                                                                    | anuellement [Re                                                                                                    |                                      |  |
| Changement marqué de la réactivité en raison d'une hypoventilation ou<br>d'une autre cause<br>Bradypnée<br>FR < 10 respirations/min, liée à la sédation ou à une autre cause<br>Autre                                                                                                    | et                                                                                                    | Diminution du niveau de conscie                                                                                                    | nce                                                      |                                                                                                    |                                                                                                    | 1                                    |  |
| d'une autre cause<br>Bradypnée<br>FR < 10 respirations/min, liée à la sédation ou à une autre cause<br>Autre<br>Matter                                                                                                    | C                                                                                                    | hangement marqué de la réactivité en raison d'u                                                                                        | ne hypoventilation ou                                    | minj et l                                                                                                    | e vc moyen [ml                                                                                                    | .].                                  |  |
| FR < 10 respirations/min, liée à la sédation ou à une autre cause                                                                                                    | ď                                                                                                    | une autre cause                                                                                                    |                                                          |                                                                                                    |                                                                                                    |                                      |  |
|                                                                                                    |                                                                                                    | □ Dradypnee R < 10 respirations/min. liée à la sédation ou à un                                                                        | ne autre cause                                           |                                                                                                    |                                                                                                    |                                      |  |
|                                                                                                    | EL                                                                                                    | a second only min, nee a la secation ou a un                                                                                           | e udue dause                                             |                                                                                                    |                                                                                                    |                                      |  |
| Veuillez saisir une autre cause                                                                                                    | Fł                                                                                                    | Autre                                                                                                    |                                                          |                                                                                                    |                                                                                                    |                                      |  |

Admission

ERS

Aptitude à l'extubation

ERS

# **Rapports synoptiques d'ERS**

#### Vérification du rapport synoptique de l'ERS

Une fois les informations sur les résultats de l'ERS complétées, vous pourrez générer le rapport synoptique de l'ERS.

- 1. Sélectionnez le bouton Générer le rapport EA.
- 2. Vérifiez l'aperçu du rapport puis cliquez sur Enregistrer le rapport et l'envoyer par courriel si aucune modification n'est nécessaire.
- 3. Si pour une raison ou pour une autre, vous devez modifier le rapport, sélectionnez le bouton Annuler puis accédez à la section concernée comportant les données à mettre à jour. Mettezles à jour, enregistrez-les, puis revenez à la section Résultat de l'ERS et sélectionnez à nouveau Générer le rapport EA.

| Therapeutic<br>Monitoring<br>Systems<br>Systems<br>Monitoring                                                                                                    |                                                                                                    | Nom: Linda Shields<br>Date de naissance (âg<br>07-06 (82)                                                                                                    | Nom: Linda Shields<br>Date de naissance (âge): 1941-<br>07-06 (82) |                                                                                                    |
|----------------------------------------------------------------------------------------------------|----------------------------------------------------------------------------------------------------|----------------------------------------------------------------------------------------------------|--------------------------------------------------------------------|----------------------------------------------------------------------------------------------------|
| OBS Medical                                                                                                    | OBS Medical Therapeutic Monitoring Systems<br>Technologie sous licence                                                                                                    |                                                                                                    | fs: 4                                                              | Jours sous ventilateur: 2<br>Emplacement (unité/lit): ICU-09                                                                                   |
| Jtilisation de cet<br>Ce rapport Extubation<br>clinique de l'état d'apt<br>d'extubation et doit int<br>patient), dont certaine                                                                | outil d'aide à la décis<br>Advisor est dérivé d'une é<br>itude à l'extubation des pa<br>tégrer toutes les informatio<br>s peuvent ne pas être incl                                                                                                    | sion clinique<br>évaluation réalisée au cours d'un test respira<br>titents ventilés, en reconnaissant que la prise<br>nos pertinentes (y compris, mais sans s'y limi<br>uses dans le présent rapport.                                                                                                    | toire spont<br>de décisio<br>ter, les ant                          | tané (ERS) afin de faciliter l'évaluation<br>on est complexe en matière<br>décédents, la maladie et les valeurs du                             |
| nformations relat<br>Comorbidités pertin<br>pulmonaire, asthme c<br>Motif d'admission: F                                                                                                    | <b>tives au patient:</b><br>i <b>entes</b> : Maladie respiratoiri<br>connus]<br>Post-opératoire - Traumatis                                                                                                    | e [définie comme au moins l'une de ces path<br>sme                                                                                                    | ologies : E                                                        | BPCO, emphysème, fibrose                                                                                                    |
| Evaluation du rise                                                                                                    | que d'échec de l'extu                                                                                                    | bation:                                                                                                    |                                                                    |                                                                                                    |
| 1                                                                                                    |                                                                                                    |                                                                                                    |                                                                    |                                                                                                    |
| R                                                                                                    | SBI 🔺                                                                                                    | Score WAVE                                                                                                    |                                                                    | Impression du TR •                                                                                                    |
| RI<br>Risque<br>RSBI = 64 (                                                                                                    | SBI ▲<br>• modéré<br>(RR/TV = 26/0.4)                                                                                                    | Score WAVE  Risque élevé Risque élevé d'échec de l'extubation: 24%                                                                                                    | Risq                                                               | Impression du TR •<br>Risque élevé<br>ue élevé d'échec de l'extubation: > 20%                                                                  |
| RSBI = 64 (C                                                                                                    | SBI ▲<br>SBI ▲<br>CRR/TV = 26/0.4)<br>I TR<br>(e)                                                                                                    | Score WAVE<br>Risque élevé<br>Risque élevé d'échec de l'extubation: 24%                                                                                                    | Risq                                                               | Impression du TR •<br><b>Risque élevé</b><br>ue élevé d'échec de l'extubation: > 20%                                                           |
| RsBI = 64 (<br>Commentaires du<br>• Non documenté<br>Liste de contrôle                                                                                                    | BBI▲<br>CRTV = 26/0.4)<br>I TR<br>(e)<br>de l'aptitude à l'extul                                                                                                    | Score WAVE<br>Risque élevé<br>Risque élevé d'échec de l'extubation: 24%                                                                                                    | Risqi                                                              | Impression du TR •<br><b>Risque élevé</b><br>ue élevé d'èchec de l'extubation: > 20%                                                           |
| RSBI = 64 (<br>Commentaires du<br>• Non documenté<br>.iste de contrôle<br>Présence d'une fu                                                                                                   | SBI A<br>C modéré<br>(RR/TV = 26/0.4)<br>J TR<br>(e)<br>de l'aptitude à l'extul<br>iite au niveau du ballonnet                                                                                                    | Score WAVE<br>Risque élevé<br>Risque élevé d'échec de l'extubation: 24%<br>bation:<br>Préoccupations:<br>M Terre unique presenter                                                                                                    | Risqu                                                              | Impression du TR •<br>Risque élevé<br>ue élevé d'èchec de l'extubation: > 20%                                                                  |
| RSBIE 64 (<br>Commentaires du<br>• Non documenté<br>Liste de contrôle<br>Ø Présence d'une fr<br>Ø Présence d'une fr                                                                           | RR/TV = 26/0.4)<br>J TR<br>(e)<br>de l'aptitude à l'extul<br>iite au niveau du ballonnet                                                                                                    | Score WAVE<br>Risque élevé<br>Risque élevé d'échec de l'extubation: 24%<br>bation:<br>Préoccupations:<br>Toux uniquemen<br>S Scu Os < 90 % or                                                                                                    | Risqu<br>t lors de l'a                                             | Impression du TR •<br>Risque élevé<br>ue élevé d'èchec de l'extubation: > 20%<br>Inspiration<br>e base                                         |
| RSBI = 64 (<br>Commentaires du<br>. Non documenté<br>Liste de contrôle<br>? Présence d'une fu<br>? Forte toux<br>? Réflexe nauséeux<br>? Bilan bytrique né                                    | RR/TV = 26/0.4)<br>J TR<br>(e)<br>de l'aptitude à l'extul<br>ite au niveau du ballonnet<br>c présent<br>asti au cours des dernière                                                                                                    | Score WAVE<br>Risque élevé<br>Risque élevé<br>Risque élevé d'échec de l'extubation: 24%<br>Dation:<br>Préoccupations:<br>Stat O2 × 90 % or<br>N'obéit pas aux c<br>N'obéit pas aux c                                                                                                    | t lors de l'a<br>objectif dordres                                  | Impression du TR •<br>Risque élevé<br>ue élevé d'échec de l'extubation: > 20%<br>aspiration<br>e base                                          |
| R:<br>Risque<br>RSBI = 641<br>Commentaires du<br>- Non documenté<br>Liste de contrôle<br>Ø Présence d'une<br>Ø Forte toux<br>Ø Réflexe nauséeux<br>Ø Bilan hydrique né<br>Ø Sécrétions nécess | SBI   Constant of the second second | Score WAVE<br>Risque élevé<br>Risque élevé d'échec de l'extubation: 24%<br>Dation:<br>Maria Sat O <sub>2</sub> < 90 % or<br>Sat O <sub>2</sub> < 90 % or<br>N'obéit pas aux (<br>N'obéit pas aux (<br>N' | t lors de l'a<br>objectif du<br>rdres<br>lever la têt<br>ferme     | Impression du TR •<br>Risque élevé<br>ue élevé d'échec de l'extubation: > 20%<br>aspiration<br>e base<br>te de l'oreiller pendant > 5 secondes |

**Remarque :** En fonction de vos paramètres de configuration locaux, vous pourrez **Enregistrer** le rapport ou l'**Enregistrer et l'envoyer par courriel**. Le nom de l'utilisateur auquel le rapport sera envoyé s'affiche.

**Remarque :** La section **Paramètres du ventilateur avant l'ERS** affichera un commentaire - **Patient pas sous ventilation spontanée à pression assistée avant l'ERS** si la case correspondante à cette section a été sélectionnée.

Avertissements

EA est un outil permettant de vérifier les décisions complexes relatives à l'évaluation de l'aptitude à l'extubation des patients ventilés. Il ne remplace pas le jugement clinique d'un clinicien.

#### Envoi du rapport synoptique de l'ERS par courriel

EA enverra automatiquement le rapport synoptique de l'ERS par courriel au compte de l'utilisateur affiché dans **Aperçu du rapport**, ainsi qu'aux autres comptes configurés pour recevoir les rapports synoptiques de l'ERS.

- 1. Une fois l'aperçu du rapport vérifié, cliquez sur le bouton Enregistrer le rapport et l'envoyer par courriel.
  - EA tentera d'envoyer le rapport par courriel.
- 2. Une fois le rapport envoyé par courriel, la liste des patients s'affichera à nouveau.
  - o La colonne Statut du patient indiquera En attente d'examen par le médecin
  - La colonne Statut de l'ERS indiquera ERS > Rapport généré

| Recherch | ne (par le NDM d | ou le no | m du patie           | ent):                      |                                     | ✓ Afficher les         | patients sortis   |
|----------|------------------|----------|----------------------|----------------------------|-------------------------------------|------------------------|-------------------|
| NDM      | NOM              | ит       | NOMB<br>RE DE<br>ERS | DERNIÈRE ADMISSION         | STATUT DU PATIENT                   | STATUT ERS             | → Réaliser le ERS |
| 32121    | Linda Shields    | ICU-09   | 0/0                  | 12/11/23 -                 | Intubé                              | ERS > Analyse          | Extuber           |
| 55432    | John Wilkinson   | ICU-10   | 0/0                  | En attente de finalisation | Intubé                              | ERS > Admission        | Sortir            |
| 47815    | Mary Berry       | ICU-11   | 0/0                  | 10/11/23 -                 | Intubé                              | ERS > Résultat         |                   |
| 54621    | Michael Rutter   | ICU-07   | 0/0                  | 10/11/23 -                 | Extubé (0 jour(s) sans ventilateur) |                        | 🛃 Éditer          |
| 37461    | Paul Nichols     | ICU-03   | 1/1                  | 10/11/23 -                 | En attente d'examen par le médeci   | n ERS > Rapport généré | L+ Réadmettre     |
| 14781    | Joules Holland   |          | 0/0                  | En attente de finalisation | Sorti                               |                        | _                 |

Si, pour une raison ou une autre, le rapport synoptique de l'ERS ne peut pas être envoyé par courriel au moment de la sélection d'**Enregistrer le rapport et l'envoyer par courriel**, un message d'erreur s'affiche. EA tentera de renvoyer les courriels non envoyés en arrière-plan.

- Les rapports synoptiques de l'ERS générés par EA pourront être vérifiés dans la section Instantané de l'ERS.
- Ce type d'impression est utile lorsque le rapport n'a pas été envoyé par courriel comme prévu.

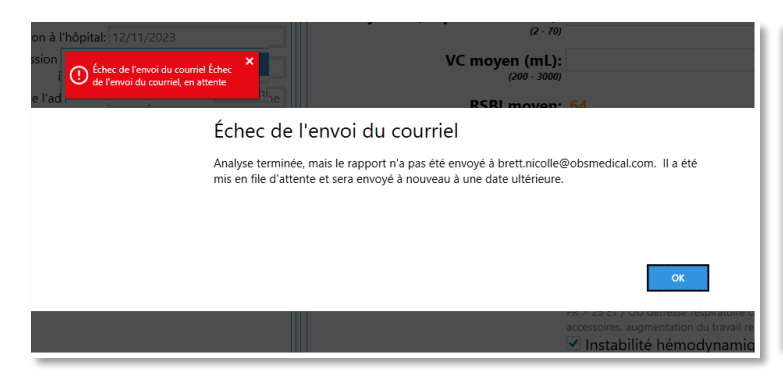

| DATE       | DÉBUT - FIN     | RÉSULTAT  | IRSB | WAVE | TR | RAPPORT |
|------------|-----------------|-----------|------|------|----|---------|
| 15/11/202  | 3 12:07 - 12:26 | Réussite  | •    | •    | •  |         |
| 15/11/202  | 3 11:47 - 12:02 | Échec     | •    | •    | •  |         |
| 15/11/202  | 3 11:29 - 11:44 | Réussite  | •    | •    | •  |         |
| 14/11/2023 | 3 11:56 - 11:58 | Équivoque | •    | •    | •  |         |
| 14/11/2023 | 3 10:04 - 10:21 |           | 0    | •    | 0  |         |
|            |                 |           |      |      |    |         |

### Mesures pour réduire le risque d'échec de l'extubation

Le rapport généré par EA peut inclure une section intitulée **Mesures pour réduire le risque d'échec de l'extubation**.

Cette section et les mesures associées s'affichent uniquement si certains critères, indiqués dans le tableau ci-dessous, sont satisfaits dans les options **Comorbidités, Liste de contrôle d'aptitude à l'extubation** et dans les résultats de **l'analyse des enregistrements d'ERS**.

|   | Critères                                                                                                    | Mesures pour réduire le risque d'échec de<br>l'extubation                                                                                                    |
|---|----------------------------------------------------------------------------------------------------|----------------------------------------------------------------------------------------------------|
| 1 | La comorbidité est soit :<br>• Maladie cardiaque grave<br>• Maladie respiratoire<br>• Maladie respiratoire grave                                                                                                   | Envisager une ventilation non invasive après<br>l'extubation compte tenu des antécédents de<br><comorbidités sélectionnées="">.</comorbidités>                                                                                                    |
| 2 | <ul> <li>Nature de la comorbidité :</li> <li>Maladie cardiaque grave</li> <li>et résultats de l'analyse de l'enregistrement<br/>d'ERS :</li> <li>Tension systolique moyenne &gt; 140<br/>ou PAM &gt; 85</li> </ul> | Suggérer une réduction de la postcharge compte tenu<br>de la tension artérielle élevée et des antécédents<br>d'altération de la fonction ventriculaire gauche.                                                                                                    |
| 3 | Liste de contrôle pour l'extubation :<br>• Difficultés à tousser<br>et résultats de l'analyse de l'enregistrement<br>d'ERS :<br>• FiO2 pendant l'ERS ≤ 40                                                          | Envisager des lunettes nasales à haut débit et à<br>humidité chauffée pour l'O2 après l'extubation compte<br>tenu de la difficulté à tousser.                                                                                                    |
| 4 | Liste de contrôle pour l'extubation :<br>• Difficulté à tousser<br>et résultats de l'analyse de l'enregistrement<br>d'ERS :<br>• FiO2 pendant l'ERS > 40                                                           | Envisager des lunettes nasales à haut débit et à<br>humidité chauffée pour l'O2 après l'extubation compte<br>tenu de la valeur FiO2 > 40 % et de la difficulté à<br>tousser.                                                                                                    |
| 5 | Liste de contrôle pour l'extubation :<br>Pas de fuite au niveau du ballonnet                                                                                                    | Envisager l'administration de stéroïdes en raison de l'absence de fuite au niveau du ballonnet.                                                                                                    |
| 6 | <ul> <li>Liste de contrôle pour l'extubation :</li> <li>Non - Bilan hydrique négatif au cours<br/>des dernières 24 heures</li> </ul>                                                                               | Envisager une diurèse en raison d'un bilan hydrique positif au cours des dernières 24 heures.                                                                                                    |
| 7 | Le patient est extubé, puis<br>• réintubé                                                                                                    | Même si le score WAVE a été dérivé pour les patients<br>extubés pour la première fois, la base physiologique de<br>la prédiction reste inchangée pour l'évaluation de<br>l'aptitude aux extubations suivantes (en cas d'échec de<br>la première extubation), et peut donc s'avérer utile<br>pour évaluer l'aptitude du patient à une deuxième<br>extubation. Toutefois, les raisons de l'échec de la<br>première extubation doivent être prises en compte<br>lors de la planification d'une seconde extubation ou<br>d'une trachéotomie. |

**Remarque :** Si des éléments de la **Liste de contrôle d'aptitude à l'extubation sont documentés Inconnus** et que vous décidez de poursuivre la génération du rapport, ces éléments inconnus seront détaillés dans une section nommée **Non évalué.** 

#### Avertissements

EA est un outil permettant de vérifier les décisions complexes relatives à l'évaluation de l'aptitude à l'extubation des patients ventilés. Il ne remplace pas le jugement clinique d'un clinicien.

#### Impression des rapports synoptiques ERS générés par EA

EA peut être configuré pour imprimer les rapports générés. Une fois l'impression activée, vous pourrez **imprimer** le rapport synoptique de l'ERS généré par EA en sélectionnant le rapport correspondant dans le tableau **Instantané ERS**.

- 1. Sélectionnez le rapport dans Instantané de l'ERS
- 2. Sélectionnez le bouton Imprimer le rapport.

| Monitoring<br>Systems<br>OBS Medical                                                                                                    | Extubation<br>Advisor<br>Therapeutic Monitoring Systems<br>Technologie sous licence                                                                                                    | Ni<br>Di<br>OT<br>Jo<br>Si                                                                                                    | om: Linda Shields<br>ate de naissance (âge): 15<br>7-06 (82)<br>ours en soins intensifs: 4<br>exe: Femme   | D<br>941- N<br>J(<br>E                                      | ate du rapport: 2023-11-14<br>DM: 32121<br>ours sous ventilateur: 2<br>mplacement (unité/lit): ICU-09     |
|----------------------------------------------------------------------------------------------------|----------------------------------------------------------------------------------------------------|----------------------------------------------------------------------------------------------------|----------------------------------------------------------------------------------------------------|-------------------------------------------------------------|----------------------------------------------------------------------------------------------------|
| Utilisation de cet<br>Ce rapport Extubation<br>clinique de l'état d'apt<br>d'extubation et doit int<br>patient), dont certaine                                                                                                    | outil d'aide à la décision clir<br>Advisor est dérivé d'une évaluatior<br>itude à l'extubation des patients ver<br>égrer toutes les informations pertin<br>s peuvent ne pas être incluses dans | nique<br>n réalisée au<br>ntilés, en reco<br>entes (y comp<br>s le présent ra                                                                                                    | cours d'un test respiratoire<br>onnaissant que la prise de d<br>pris, mais sans s'y limiter, le<br>apport. | spontané<br>lécision e<br>es antécé                         | é (ERS) afin de faciliter l'évaluation<br>est complexe en matière<br>édents, la maladie et les valeurs du |
| Informations rela<br>Comorbidités pertin<br>pulmonaire, asthme o<br>Motif d'admission: F                                                                                                    | tives au patient:<br>entes: Maladie respiratoire [définie<br>connus]<br>Post-opératoire - Traumatisme                                                                                          | comme au m                                                                                                    | noins l'une de ces pathologi                                                                               | es : BPC                                                    | O, emphysème, fibrose                                                                                     |
| Evaluation du rise                                                                                                    | que d'échec de l'extubation:                                                                                                    |                                                                                                    |                                                                                                    |                                                             |                                                                                                    |
|                                                                                                    | e modéré<br>RR/TV = 26/0.4) Risqu                                                                                                    | Score WAVE -<br>Risque élevé<br>Risque élevé d'échec de l'extubation: 24%                                                                                                    |                                                                                                    | Risque élevé<br>Risque élevé d'échec de l'extubation: > 20% |                                                                                                    |
| Commentaires du<br>• Non documenté                                                                                                    | u TR<br>(e)                                                                                                    |                                                                                                    | ] [                                                                                                    |                                                             |                                                                                                    |
| Liste de contrôle                                                                                                    | de l'aptitude à l'extubation:                                                                                                    |                                                                                                    |                                                                                                    |                                                             |                                                                                                    |
| <ul> <li>Présence d'une fuite au niveau du ballonnet</li> <li>Forte toux</li> <li>Réflexe nauséeux présent</li> <li>Bilan hydrique négatif au cours des dernières 24 heures</li> <li>Sécrétions nécessitant une aspiration toutes les 3 heures ou plus</li> </ul> |                                                                                                    | Préoccupations:         ☑ Toux uniquement lors de l'aspiration         ☑ Sat O <sub>2</sub> < 90 % ou objectif de base         ☑ Nrobéit pas aux ordres         ☑ Incapable de soulever la tête de l'oreiller pendant > 5 secondes         ☑ Poignée de main ferme |                                                                                                    |                                                             |                                                                                                    |
| Comment réduire                                                                                                    | le risque d'échec de l'extub                                                                                                    | pation:                                                                                                    | e tenu des antécédents de N                                                                                | Maladie n                                                   | espiratoire                                                                                               |
| Envisager une v                                                                                                    | enulation non invasive apres rextur                                                                                                    |                                                                                                    |                                                                                                    |                                                             |                                                                                                    |

**Remarque :** La fonctionnalité Imprimer le rapport doit être configurée par votre administrateur EA ou le département informatique pendant l'installation et la configuration du système. Si elle est désactivée, le bouton Imprimer le rapport sera masqué.

**Remarque :** Vous pouvez vérifier les rapports générés par EA pour un patient donné via le tableau de bord des instantanés d'ERS où vous pouvez cliquer sur le rapport d'ERS correspondant.

**Remarque :** Si une **impression manuelle** du rapport synoptique de l'ERS est préférée dans le cadre de votre flux de travail, l'utilisation d'une **imprimante couleur est recommandée.** 

### Présentation du rapport synoptique ERS généré par EA

EA se base sur les bonnes pratiques actuelles, la variabilité de la fréquence respiratoire et les connaissances/expertises des thérapeutes respiratoires au chevet des patients pour générer un rapport concluant sur l'état d'aptitude à l'extubation, ainsi que des stratégies de réduction des risques pour optimiser les résultats de l'extubation, et pour aider les médecins à prendre des décisions complexes pour évaluer l'état d'aptitude à l'extubation des patients ventilés.

Il ne remplace pas le jugement clinique d'un clinicien. Le rapport synoptique EA comprend les rubriques et composants suivants.

| Numéro | Section / Composant                                                                 | Description                                                                                                    |
|--------|-------------------------------------------------------------------------------------|----------------------------------------------------------------------------------------------------|
| 1.     | Informations relatives au<br>patient                                                | Cette section est extraite des informations relatives au patient du tableau de bord du patient.                                                                                                    |
| 2.     | Informations relatives à<br>l'admission                                             | Cette section est extraite des informations relatives à l'admission du tableau de bord du patient.                                                                                                    |
| 3.     | Indices cliniques de risque<br>d'échec de l'extubation<br>enregistrés pendant l'ERS | Un modèle prédictif dérivé de la variabilité de la<br>fréquence respiratoire de la réponse à la charge de travail<br>par le patient (score WAVE), l'indice de respiration rapide<br>superficielle (RSBI) et l'impression clinique en vue de<br>l'extubation par les thérapeutes respiratoires.                                                                                                    |
| 4.     | Liste de contrôle de<br>l'aptitude à l'extubation                                   | Cette section détaille la liste de contrôle d'aptitude<br>standard remplie par les TR sur l'aptitude du patient au<br>retrait de la sonde endotrachéale.                                                                                                    |
| 5.     | Comment réduire le risque<br>d'échec de l'extubation                                | Cette section et les mesures associées s'affichent<br>uniquement si certains critères sont satisfaits dans les<br>options Comorbidités, Liste de contrôle d'aptitude à<br>l'extubation et dans les résultats de l'analyse des<br>enregistrements d'ERS et qui augmentent le risque<br>d'échec de l'extubation. Les suggestions fournies ont pour<br>but d'atténuer les résultats de l'échec de l'extubation si<br>l'équipe décide de procéder à l'extubation d'un patient à<br>risque. |
| 6.     | Informations sur l'ERS                                                              | Cette section détaille les paramètres du ventilateur<br>(AI/PEP/FiO2) définis avant et pendant l'ERS, ainsi que la<br>durée de l'ERS.                                                                                                    |
| 7.     | Signes vitaux                                                                       | Cette section détaille les valeurs de signes vitaux<br>moyennes relevées pendant l'ERS.                                                                                                    |
| 8.     | RSBI                                                                                | FR et VC saisis manuellement par le TR sur la base des valeurs enregistrées par le ventilateur pendant l'ERS.                                                                                                    |
| 9.     | Aide à la décision WAVE                                                             | Valeur du score WAVE et probabilité d'échec de l'extubation.                                                                                                    |
| 10.    | Évaluation du thérapeute respiratoire                                               | L'évaluation subjective par les TR de l'aptitude du patient<br>à l'extubation (telle qu'extraite de la liste de contrôle<br>Résultat de l'ERS).                                                                                                    |
| 11.    | Tableau historique des ERS                                                          | Les dates et heures des précédents ERS pour la même séance d'intubation, ainsi que les indices de risque.                                                                                                    |

| 12.                                                                                                    | Références cliniques                                                                                                    | Réfé<br>Advi                                                                                                    | Références des articles cliniques relatifs à Extubation<br>Advisor                                                                                  |                                                                                                    |  |  |  |
|----------------------------------------------------------------------------------------------------|----------------------------------------------------------------------------------------------------|----------------------------------------------------------------------------------------------------|----------------------------------------------------------------------------------------------------|----------------------------------------------------------------------------------------------------|--|--|--|
| 13.                                                                                                    | Détails du générateu                                                                                                    | ur Date                                                                                                    | e de génération du ra                                                                                                    | pport et utilisateur à son origi                                                                                                    |  |  |  |
| Ther<br>Mon                                                                                              | Therapeutic Monitor<br>Systems Therapeutic Monitor<br>Technologie sous I<br>DBS Medical                                                                                                  | Advisor<br>oring Systems<br>icence                                                                                        | Nom: Linda Shields<br>Date de naissance (âge):<br>1941-07-06 (82)<br>Jours en soins intensifs:<br>Sexe: Femme                                       | 1         Date du rapport: 2023-11-14         NDM: 32121         : 4         Jours sous ventilateur: 2         Emplacement (unité/lit): ICU-<br>09 |  |  |  |
| Utilisat<br>Ce rappo<br>l'évaluatio<br>matière c<br>les valeu                                            | tion de cet outil d'aide à l<br>ort Extubation Advisor est dérivé<br>on clinique de l'état d'aptitude à l<br>d'extubation et doit intégrer toutes<br>rs du patient), dont certaines peu  | a décision clinic<br>d'une évaluation réali<br>'extubation des patier<br>s les informations per<br>vent ne pas être inclu | <b>jue</b><br>sée au cours d'un test respirat<br>nts ventilés, en reconnaissant o<br>tinentes (y compris, mais sans<br>ses dans le présent rapport. | oire spontané (ERS) afin de faciliter<br>que la prise de décision est complexe en<br>s s'y limiter, les antécédents, la maladie et                 |  |  |  |
| Informa<br>Comort<br>pulmona<br>Motif d'a                                                                | ations relatives au patier<br>pidités pertinentes: Maladie res<br>ire, asthme connus]<br>admission: Post-opératoire - Tra                                                                | <b>nt:</b><br>piratoire [définie corr<br>aumatisme                                                                        | me au moins l'une de ces pati                                                                                                    | hologies : BPCO, emphysème, fibrose                                                                                                    |  |  |  |
| Évalua                                                                                                   | tion du risque d'échec d                                                                                                    | e l'extubation:                                                                                                    | <b>_</b>                                                                                                    |                                                                                                    |  |  |  |
|                                                                                                    | RSBI –<br>Risque modéré<br>RSBI = 64 (RR/TV = 26/0.4)                                                                                                    | Sc<br>Ris<br>Risque élevé d                                                                                               | ore WAVE   sque élevé 'échec de l'extubation: 24%                                                                                                   | Impression du IR -<br><b>Risque élevé</b><br>Risque élevé d'échec de l'extubation: > 20%                                                           |  |  |  |
| Comme<br>• Noi                                                                                           | entaires du TR<br>n documenté(e)                                                                                                    |                                                                                                    |                                                                                                    |                                                                                                    |  |  |  |
| Liste d                                                                                                  | e contrôle de l'aptitude à                                                                                                    | l'extubation:                                                                                                    |                                                                                                    |                                                                                                    |  |  |  |
| Prés                                                                                                    | sence d'une fuite au niveau du ba                                                                                                    | llonnet                                                                                                    | Préoccupations:                                                                                                    | rs de l'aspiration                                                                                                    |  |  |  |
|                                                                                                    | e toux<br>exe nauséeux présent                                                                                                    |                                                                                                    | 🔀 Sat O <sub>2</sub> < 90 % ou o                                                                                                    | bjectif de base                                                                                                    |  |  |  |
| Bilar                                                                                                    | n hydrique négatif au cours des d                                                                                                    | lernières 24 heures                                                                                                    | 🛛 N'obéit pas aux ord                                                                                                    | res                                                                                                    |  |  |  |
| 🗹 Séci<br>plus                                                                                           | rétions nécessitant une aspiratio                                                                                                    | n toutes les 3 heures                                                                                                    | ou Incapable de soulev<br>Poignée de main fe                                                                                                    | <i>r</i> er la tête de l'oreiller pendant > 5 secondes<br>erme                                                                                     |  |  |  |
| Comm<br>• Env                                                                                            | ent réduire le risque d'éc<br>visager une ventilation non invasi                                                                                                    | chec de l'extuba<br>ve après l'extubation                                                                                 | tion:<br>compte tenu des antécédents                                                                                                    | de Maladie respiratoire                                                                                                    |  |  |  |
| Début/F                                                                                                  | Fin ERS: 2023-11-14 22:15-22:3                                                                                                    | 3 (18 minutes)                                                                                                    | Paramètres du ve                                                                                                    | ntilateur avant le ERS:                                                                                                    |  |  |  |
| Réalisé                                                                                                  | comme prévu?: Non                                                                                                    |                                                                                                    | <b>AI</b> : 30 cmH <sub>2</sub> O <b>F</b>                                                                                                    | PEP: 25 cmH <sub>2</sub> O FiO <sub>2</sub> : 41 % 7                                                                                               |  |  |  |
| RASS (le plus anormal pendant le ERS): -1 Somno                                                          |                                                                                                    |                                                                                                    | Paramètres du ve                                                                                                    | ntilateur pendant le ERS:                                                                                                    |  |  |  |
|                                                                                                    | ne des signes vitaux pr                                                                                                    | ovenant du                                                                                                    | <b>AI</b> : 5 cmH <sub>2</sub> O <b>P</b>                                                                                                    | <b>PEP</b> : 5 cmH <sub>2</sub> O <b>FiO<sub>2</sub></b> : 21 %                                                                                    |  |  |  |
| Mover                                                                                                    | IIIC UCS SIUIICS VILUUA DIV                                                                                                    |                                                                                                    |                                                                                                    |                                                                                                    |  |  |  |
| Moyer<br>monite                                                                                          | eur pendant le ERS:                                                                                                    |                                                                                                    |                                                                                                    |                                                                                                    |  |  |  |
| Moyer<br>monite<br>TA: 120                                                                               | eur pendant le ERS:<br>0.7 / 47.8 TAM: 70.4 mmHg                                                                                                    |                                                                                                    |                                                                                                    |                                                                                                    |  |  |  |
| Moyer<br>monite<br>TA: 120<br>RC: 72.3                                                                   | eur pendant le ERS:<br>1.7 / 47.8 TAM: 70.4 mmHg<br>3 battements/min                                                                                                    |                                                                                                    |                                                                                                    |                                                                                                    |  |  |  |
| Moyer<br>monite<br>TA: 120<br>RC: 72.3<br>FR (de l                                                       | eur pendant le ERS:<br>.7 / 47.8 TAM: 70.4 mmHg<br>3 battements/min<br>la capnographie): 27.2 respirat                                                                                   | ions/min                                                                                                    |                                                                                                    |                                                                                                    |  |  |  |
| Moyer<br>monite<br>TA: 120<br>RC: 72.3<br>FR (de<br>Sat O <sub>2</sub> :                                 | eur pendant le ERS:<br>.7 / 47.8 TAM: 70.4 mmHg<br>3 battements/min<br>la capnographie): 27.2 respirat<br>94 %                                                                           | ions/min                                                                                                    |                                                                                                    |                                                                                                    |  |  |  |
| Moyer<br>monite<br>TA: 120<br>RC: 72.3<br>FR (de<br>Sat O <sub>2</sub> :                                 | eur pendant le ERS:<br>1.7 / 47.8 TAM: 70.4 mmHg<br>3 battements/min<br>la capnographie): 27.2 respirat<br>94 %<br>ce de respiration rapide                                              | ions/min<br>superficielle (RS                                                                                             | ;BI):                                                                                                    |                                                                                                    |  |  |  |
| Moyer<br>monite<br>TA: 120<br>RC: 72.:<br>FR (de<br>Sat O <sub>2</sub> :<br>A India                      | eur pendant le ERS:<br>1.7 / 47.8 TAM: 70.4 mmHg<br>3 battements/min<br>la capnographie): 27.2 respirat<br>94 %<br>ce de respiration rapide<br>renne: 26 respirations/min                | ions/min<br>superficielle (RS                                                                                             | ;BI):                                                                                                    |                                                                                                    |  |  |  |
| Moyer<br>monite<br>TA: 120<br>RC: 72.<br>FR (de l<br>Sat O <sub>2</sub> :<br>A India<br>FC moy<br>VC moy | eur pendant le ERS:<br>1.7 / 47.8 TAM: 70.4 mmHg<br>3 battements/min<br>la capnographie): 27.2 respirat<br>94 %<br>ce de respiration rapide<br>renne: 26 respirations/min<br>ren: 405 mL | ions/min<br>superficielle (RS                                                                                             | ;BI):                                                                                                    |                                                                                                    |  |  |  |

# Score WAVE (Weaning and Variability Evaluation, Évaluation du sevrage respiratoire et de la variabilité):

#### 9

10

12

13

(Le score WAVE repose sur une variabilité de la fréquence respiratoire (VFR) dérivée des intervalles inter-souffles obtenus à partir des formes d'ondes capnographiques enregistrées pendant le ERS. On pense que la VFR correspond à la capacité du patient à tolérer une charge de travail respiratoire accrue. Voir les références ci-dessous.)

#### Probabilité d'échec de l'extubation (sur la base de la VFR): Risque élevé

Prédiction du risque d'échec de l'extubation (sur la base de la VFR): 24% (catégories en fonction de la population : faible : 5 %, moyen : 16 % ; élevé : 24 %)

#### • Évaluation subjective du thérapeute respiratoire:

#### Résultat ERS: Équivoque

Raison de l'échec: Instabilité hémodynamique, Diminution du niveau de conscience Perception par le TR du risque d'échec de l'extubation: Risque élevé (> 20%)

#### ERS actuels et antérieurs:

| Date / Heure                                           | Risque RSBI                                         | <b>Risque WAVE</b>                                    | Impression du TR                                            |
|--------------------------------------------------------|-----------------------------------------------------|-------------------------------------------------------|-------------------------------------------------------------|
| 2023-11-14 22:15-22:33<br>(18 minutes) <b>[Actuel]</b> | RSBI<br>Risque modéré<br>RSBI = 64 (RR/TV = 26/0.4) | Score WAVE<br>Risque élevé<br>Risque élevé d'échec de | Impression du TR<br>Risque élevé<br>Risque élevé d'échec de |

Commentaires du TR: Non documenté(e)

#### Références:

- Seely AJE, Bravi A, Herry C, et al. (2014) Do heart and respiratory rate variability improve prediction of extubation outcomes in critically ill patients? <u>Crit Care</u> 18:R65. doi
- Godard S, Herry C, Westergaard P, et al. (2016) Practice Variation in Spontaneous Breathing Trial Performance and Reporting. <u>Can Respir J</u> 2016:9848942. <u>doi</u>
- Zheng Z, Kumar S, Sarti A et al. (2022) Early Economic Evaluation of a Novel Tool to Assist Extubation Decision-Making. Int J Technol Assess Health Care 38(1):e66. doi
- Sarti A, Zheng K, Herry CL, et al. (2021). Feasibility of Implementing Extubation Advisor, a Clinical Decision Support Tool to Improve Extubation Decision-Making in the ICU: a Mixed-Methods Observational Study. <u>BMJ Open</u> 11(8), e045674. <u>doi</u>
   <u>Therapeutic Monitoring Systems—Extubation Advisor</u>
- Rapport généré: 2023-11-15 12:40:25 Thérapeute respiratoire: Brett Nicolle

**Remarque :** La FR (provenant de la capnographie) dans la section Signes vitaux et la FR dans la section RSBI sont différentes. La FR (de la capnographie) provient des formes d'onde et la FR est saisie manuellement via la section RSBI.

#### Avertissements

EA est un outil permettant de vérifier les décisions complexes relatives à l'évaluation de l'aptitude à l'extubation des patients ventilés. Il ne remplace pas le jugement clinique d'un clinicien.

# ERS ultérieures, extubation, réintubation et Sortir

#### **Documentation des ERS suivantes**

Extubation Advisor peut être utilisé plusieurs fois, fournissant une mise à jour de l'ERS, une prédiction des rapports d'échec d'extubation et de l'évaluation clinique, à utiliser lorsque l'extubation est envisagée.

Pour documenter les **ERS ultérieures d'un patient**, pour la même admission et la même session d'intubation :

- 1. Sélectionnez le patient dans la liste des patients et cliquez sur le bouton Exécuter l'ERS.
- 2. Documenter le résultat de la dernière ERS enregistrée.
  - La date et l'heure de la dernière intubation s'affichent.
  - La date et l'heure de la dernière ERS enregistrée s'affichent.

| Résultat du dernier ERS enregistré<br>Le dernier ERS enregistré pour le patient Paul Nicho<br>Veuillez sélectionner le statut actuel des voies respin                                                                                                    | ls [87461] est affiché ci-dessous<br>atoires |
|----------------------------------------------------------------------------------------------------|----------------------------------------------|
| Date/heure de la dernière<br>intubation:                                                                                                    | 3 11:00 🕅                                    |
| Date/heure du dernier ERS<br>enregistré: 14/11/202                                                                                                    | 11:56                                        |
| Statut des voies respiratoires: Veuillez s<br>Veuillez s                                                                                                    | électionner ·                                |
| Toujours i<br>Extubatio                                                                                                    | ntubé démarrer le ers retour                 |
| RÉSULTAT     Image: Second second secon | ıbé<br>mie                                   |
| 0 • 0                                                                                                    |                                              |

3. Documenter le statut des voies respiratoires du patient avant la nouvelle ERS :

|                  | Toujours intubé      |
|------------------|----------------------|
| Statut des voies | Extubation planifiée |
| respiratoires    | Auto-extubé          |
|                  | Trachéotomie         |

#### 4. Sélectionnez le bouton Démarrer l'ERS pour documenter l'ERS suivante, le cas échéant.

**Remarque :** Les **informations relatives à l'admission** précédemment documentées seront conservées. Toutefois, vous devez toujours vérifier les informations relatives à l'admission et les mettre à jour en conséquence, afin de garantir que les rapports synoptiques de l'ERS générés à l'avenir sont corrects.

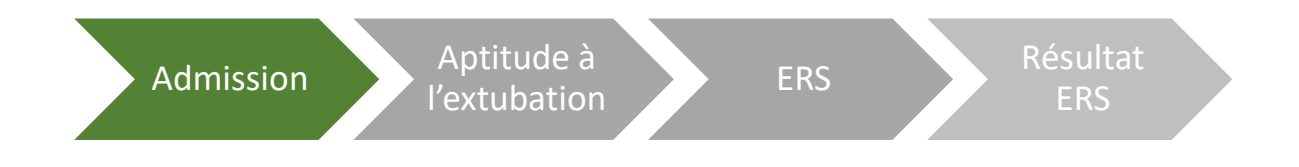

#### **Documentation d'une extubation**

Pour documenter une **extubation**, choisissez le patient que vous souhaitez mettre à jour, puis sélectionnez le bouton **Extuber** dans la **liste des patients**.

Le bouton **Extuber** n'est disponible que pour les patients pour lesquels les informations relatives à l'intubation sont documentées. Le système indiquera la **date et l'heure de l'intubation** ainsi que la **date et l'heure** de la dernière **ERS enregistrée.** 

1. Sélectionnez le statut actuel des voies respiratoires du patient parmi les options disponibles :

|                  | Extubation planifiée |
|------------------|----------------------|
| Statut des voies | Auto-extubé          |
| respiratoires    | Trachéotomie         |
|                  | Décédé               |

2. Documenter la date et l'heure de l'extubation associée en sélectionnant le statut des voies respiratoires.

| 11ère<br>14/11/2023 14:00<br>tion: |                                                                                                    | 14                                                                                                    |
|------------------------------------|----------------------------------------------------------------------------------------------------|----------------------------------------------------------------------------------------------------|
| ERS<br>Aucun enregistré            |                                                                                                    | 14                                                                                                    |
| ires: Veuillez sélectionner        | <ul> <li>Sélectionnez une date</li> </ul>                                                                                       | 14 Maintenant                                                                                                    |
| Veuillez sélectionner              | _                                                                                                    |                                                                                                    |
| Extubation planifiée               |                                                                                                    | EXTUBER RETOUR                                                                                                    |
| Auto-extubé                        |                                                                                                    |                                                                                                    |
|                                    | itere 14/11/2023 14:00<br>ERS<br>stré:<br>veuillez sélectionner<br>veuillez sélectionner<br>Extubation planifiée<br>Auto-extubé | Id/11/2023 14:00         ERS         stré:         Veuillez sélectionner         Veuillez sélectionner         Extubation planifiée         Auto-extubé |

- 3. Sélectionnez le bouton **Extuber**. Vous serez alors renvoyé à la liste des patients.
- 4. La liste des patients affichera alors le statut d'extubation mis à jour dans la colonne Statut du patient.

| Recherche (par le NDM ou le nom du patient): |                |        |                      |                            |                                     |                        |                   |  |  |  |
|----------------------------------------------|----------------|--------|----------------------|----------------------------|-------------------------------------|------------------------|-------------------|--|--|--|
| NDM                                          | NOM            | LIT    | NOMB<br>RE DE<br>ERS | DERNIÈRE ADMISSION         | STATUT DU PATIENT                   | STATUT ERS             | → Réaliser le ERS |  |  |  |
| 32121                                        | Linda Shields  | ICU-09 | 0/0                  | 12/11/23 -                 | Intubé                              | ERS > Analyse          | Extuber           |  |  |  |
| 65432                                        | John Wilkinson | ICU-10 | 0/0                  | En attente de finalisation | Intubé                              | ERS > Admission        | Sortir            |  |  |  |
| 47815                                        | Mary Berry     | ICU-11 | 0/0                  | 10/11/23 -                 | Intubé                              | ERS > Résultat         |                   |  |  |  |
| 54621                                        | Michael Rutter | ICU-07 | 0/0                  | 10/11/23 -                 | Extubé (0 jour(s) sans ventilateur) |                        | 🔐 Éditer          |  |  |  |
| 87461                                        | Paul Nichols   | ICU-03 | 1/1                  | 10/11/23 -                 | En attente d'examen par le médeci   | n ERS > Rapport généré | St Réadmettre     |  |  |  |
| 14781                                        | Joules Holland |        | 0/0                  | En attente de finalisation | Sorti                               |                        |                   |  |  |  |

**Remarque :** Le **bouton Extuber** n'est disponible que pour les patients pour lesquels des **informations d'intubation** ont été documentées.

#### **Documentation d'une réintubation**

Pour documenter une **réintubation**, sélectionnez le **patient extubé** que vous souhaitez mettre à jour, puis sélectionnez le bouton **Effectuer une ERS** dans la **liste des patients** et complétez le formulaire comme requis.

- 1. La date et l'heure de l'extubation précédente du patient s'affichent.
- 2. Consigner la date et l'heure de la nouvelle intubation.
- 3. Documenter l'emplacement du lit pour la nouvelle intubation.
- 4. Appuyez sur le bouton Démarrer l'ERS.
- 5. Examinez le **message de dialogue affiché** et **confirmez Je comprends pour continuer** ou **Revenir en arrière** pour refuser de documenter les futures ERS pour le patient réintubé à l'aide d'EA.

| Date/heure de l'extubatio<br>PRÉCÉDENTI                                                                                                    | n 14/11/2023 10:00                                                                                                    | 14 Maintenar              |
|----------------------------------------------------------------------------------------------------|----------------------------------------------------------------------------------------------------|---------------------------|
| Date/heure de l'intubatior                                                                                                    | Sélectionnez une date                                                                                                    | 14 Maintenar              |
| Unité/lit pendant l'intubatior                                                                                                    | ICU-03                                                                                                    |                           |
|                                                                                                    | DÉMARRER L                                                                                                    | E ERS RETOUR              |
|                                                                                                    |                                                                                                    |                           |
|                                                                                                    |                                                                                                    |                           |
|                                                                                                    |                                                                                                    |                           |
| 3                                                                                                    |                                                                                                    |                           |
|                                                                                                    | • • • • •                                                                                                    |                           |
| •<br>Attention - Patient ré                                                                                                    | intubé                                                                                                    |                           |
| e<br>Attention - Patient ré<br>Même si le score WAVE a été dérivé p                                                                                                    | intubé<br>pour les patients extubés pour la première fois, la base                                                                                                    |                           |
| Attention - Patient ré<br>Attention de la prédiction reste                                                                                                    | intubé<br>pour les patients extubés pour la première fois, la base<br>inchangée pour l'évaluation de l'aptitude aux extubatior<br>ière extubation), et peut donc s'avérer utile pour évaluer                                                                                              | ns<br>L'aptitude          |
| Attention - Patient ré<br>Même si le score WAVE a été dérivé p<br>physiologique de la prédiction reste<br>suivantes (en cas d'échec de la premi<br>lu patient à une deuxième extubatio                                                                                         | intubé<br>pour les patients extubés pour la première fois, la base<br>inchangée pour l'évaluation de l'aptitude aux extubatior<br>ière extubation), et peut donc s'avérer utile pour évaluer<br>n.                                                                                        | ns<br>I'aptitude          |
| e<br>Attention - Patient ré<br>Même si le score WAVE a été dérivé p<br>physiologique de la prédiction reste<br>suivantes (en cas d'échec de la premi<br>lu patient à une deuxième extubatio<br>outefois, les raisons de l'échec de la<br>planification d'une seconde extubatio | intubé<br>pour les patients extubés pour la première fois, la base<br>inchangée pour l'évaluation de l'aptitude aux extubation<br>ière extubation), et peut donc s'avérer utile pour évaluer<br>n.<br>première extubation doivent être prises en compte lors<br>on ou d'une trachéotomie. | ns<br>l'aptitude<br>de la |

#### Remarque : La localisation du patient (Unité/Lit) peut être mise à jour après chaque ERS.

| Attention | Même si le score WAVE a été dérivé pour les patients extubés pour la première fois,<br>la base physiologique de la prédiction reste inchangée pour l'évaluation de<br>l'aptitude aux extubations suivantes (en cas d'échec de la première extubation), et<br>peut donc s'avérer utile pour évaluer l'aptitude du patient à une deuxième<br>extubation. |
|-----------|----------------------------------------------------------------------------------------------------|
|           | Toutefois, les raisons de l'échec de la première extubation doivent être prises en<br>compte lors de la planification d'une seconde extubation ou d'une trachéotomie.                                                                                                    |

#### Sortie d'un patient de la liste des patients

Pour sortir un patient de la liste des patients, sélectionnez le **bouton** Sortir via la **liste des patients** et complétez le formulaire comme requis. Vous ne devez sortir un patient d'EA qu'une fois ce patient sorti de l'unité.

Le bouton **Sortir** n'est disponible que pour les patients dont les **informations d'extubation** ont été documentées ou pour lesquels aucune ERS **n'a été documentée**.

1. Sélectionnez le motif de sortie parmi les options disponibles :

| Delta de la  | Sorti de l'unité de soins intensifs               |
|--------------|---------------------------------------------------|
| Raison de la | Transfert dans une autre unité de soins intensifs |
| Soltie       | Décédé                                            |

- 2. Documenter la date et l'heure de sortie associées, le cas échéant.
- 3. Sélectionnez le bouton Sortir. Vous serez alors renvoyé à la liste des patients.
- 4. Pour Afficher les patients sortis, cochez la case correspondante.
- 5. La liste des patients sera alors mise à jour pour inclure les patients sortis, tels que mis en évidence par la colonne **Statut du patient.**

| ERS ERS                                                                                 |           |
|-----------------------------------------------------------------------------------------|-----------|
| Sortie du patient Michael Rutter [54621]<br>Veuillez sélectionner le motif de la sortie |           |
| Date de l'admission en soins<br>intensifs:                                              | 14        |
| Date/heure de la dernière<br>intubation:                                                | 14        |
| Motif de la sortie: Veuillez sélectionner 🔹 Sélectionnez une date 🛍 M                   | aintenant |
| Veuillez sélectionner                                                                   |           |
| Sorti de l'unité de soins intensifs SORTIR                                              | RETOUR    |
| Transfert dans une autre unité de soins intensifs                                       |           |
| résultat 🖞 🖞 🛱 RAPPORT Décédé                                                           |           |
| * NDM du patient:                                                                       |           |
|                                                                                         |           |
| SÉLECTION DE LA LISTE DE PATIENTS                                                       |           |

|  | Recherche (par le NDM ou le nom du patient): |                |        |                      |                            |                                    |                      |                       |   |  |
|--|----------------------------------------------|----------------|--------|----------------------|----------------------------|------------------------------------|----------------------|-----------------------|---|--|
|  | NDM                                          | NOM            | LIT    | NOMB<br>RE DE<br>ERS | DERNIÈRE ADMISSION         | STATUT DU PATIENT                  | STATUT ERS           | → Réaliser le ERS     | S |  |
|  | 87461                                        | Paul Nichols   | ICU-03 | 1/1                  | 10/11/23 -                 | En attente d'examen par le médecin | ERS > Rapport généré | Extuber               |   |  |
|  | 32121                                        | Linda Shields  | ICU-09 | 0/0                  | 12/11/23 -                 | Intubé                             | ERS > Analyse        | 💄 Sortir              |   |  |
|  | 65432                                        | John Wilkinson | ICU-10 | 0/0                  | En attente de finalisation | Intubé                             | ERS > Admission      |                       |   |  |
|  | 47815                                        | Mary Berry     | ICU-11 | 0/0                  | 10/11/23 -                 | Intubé                             | ERS > Résultat       | 🎝 Éditer              |   |  |
|  | 54621                                        | Michael Rutter |        | 0/0                  | 10/11/23 - 14/11/23        | Sorti                              |                      | <b>L</b> + Réadmettre |   |  |
|  | 14781                                        | Joules Holland |        | 0/0                  | En attente de finalisation | Sorti                              |                      |                       |   |  |
|  |                                              |                |        |                      |                            |                                    |                      |                       |   |  |
|  |                                              |                |        |                      |                            |                                    |                      |                       |   |  |

**Remarque :** Le bouton **Sortir** n'est disponible que pour les patients dont les **informations d'extubation** ont été documentées ou pour lesquels aucune ERS n'a été documenté.

#### Réadmission d'un patient précédemment sorti

Si, pour une raison quelconque, vous devez réadmettre un patient précédemment admis et sorti d'EA, vous devrez prendre les mesures suivantes :

1. Activer la case à cocher Afficher les patients sortis via la Liste de patients.

| SÉLECTIO | SÉLECTION DE LA LISTE DE PATIENTS            |        |                      |                            |                                    |                        |                      |  |  |  |  |
|----------|----------------------------------------------|--------|----------------------|----------------------------|------------------------------------|------------------------|----------------------|--|--|--|--|
| Recherch | Recherche (par le NDM ou le nom du patient): |        |                      |                            |                                    |                        |                      |  |  |  |  |
| NDM      | NOM                                          | LIT    | NOMB<br>RE DE<br>ERS | DERNIÈRE ADMISSION         | STATUT DU PATIENT                  | STATUT ERS             | → Réaliser le ERS    |  |  |  |  |
| 87461    | Paul Nichols                                 | ICU-03 | 1/1                  | 10/11/23 -                 | En attente d'examen par le médecir | n ERS > Rapport généré | Extuber              |  |  |  |  |
| 32121    | Linda Shields                                | ICU-09 | 0/0                  | 12/11/23 -                 | Intubé                             | ERS > Analyse          | Sortir               |  |  |  |  |
| 65432    | John Wilkinson                               | ICU-10 | 0/0                  | En attente de finalisation | Intubé                             | ERS > Admission        | _                    |  |  |  |  |
| 47815    | Mary Berry                                   | ICU-11 | 0/0                  | 10/11/23 -                 | Intubé                             | ERS > Résultat         | 🛃 Éditer             |  |  |  |  |
| 54621    | Michael Rutter                               |        | 0/0                  | 10/11/23 - 14/11/23        | Sorti                              |                        | <b>L+</b> Réadmettre |  |  |  |  |
| 14781    | Joules Holland                               |        | 0/0                  | En attente de finalisation | Sorti                              |                        | _                    |  |  |  |  |
|          |                                              |        |                      |                            |                                    |                        |                      |  |  |  |  |
|          |                                              |        |                      |                            |                                    |                        |                      |  |  |  |  |

- 2. Rechercher le patient sorti en utilisant son numéro de dossier médical ou son nom.
- 3. Sélectionnez le patient que vous souhaitez réadmettre, puis cliquez sur le bouton Réadmettre.
- 4. Un message de dialogue s'affiche, vous demandant de confirmer si vous souhaitez réadmettre le patient sélectionné [son numéro de dossier médical s'affiche].
- 5. Sélectionnez Oui.
- 6. Maintenant, **documentez la date et l'heure de l'intubation et l'emplacement du lit** pour l'intubation actuelle du patient réadmis.
- 7. Sélectionnez le bouton Démarrer l'ERS.

Le **patient réadmis** sera désormais affiché dans la **liste des patients** avec la nouvelle date/heure d'intubation et l'emplacement du lit tel qu'il a été documenté.

**Remarque :** Seules les **informations d'admission actuelles du patient seront affichées**. Vous devrez documenter le **motif d'admission et les informations relatives aux comorbidités du patient** comme s'il s'agissait d'un nouveau patient.

**Remarque :** Les informations d'admission et de comorbidité antérieures, ainsi que les ERS et rapports historiques du patient réadmis ne sont plus accessibles et consultables dans l'application elle-même, jusqu'à ce que le patient soit à nouveau autorisé à sortir. À ce stade, toutes les ERS documentées et les rapports associés pour toutes les admissions sont affichés et peuvent être consultés dans l'application.

# Support

Si vous avez besoin d'aide pour utiliser EA, veuillez contacter votre représentant local.

- Pour tout problème technique, veuillez contacter votre administrateur système.

**Remarque :** Une version imprimée de ce guide de l'utilisateur est également disponible sur demande. Veuillez contacter votre représentant local si nécessaire.

### Erreur de connexion à la base de données centralisée

EA affichera une erreur critique si la connexion à une base de données configurée est interrompue en raison d'une mauvaise connectivité réseau. À ce stade, EA ne vous permettra pas de continuer tant que la connexion ne sera pas rétablie. Les erreurs critiques liées au réseau doivent être signalées à l'administrateur système, même si elles se résolvent d'elles-mêmes lorsque la connexion est rétablie.

### Base de données centralisée - Erreur de simultanéité

EA affiche une erreur lorsqu'un utilisateur tente de mettre à jour le système alors qu'un autre utilisateur est en train de mettre à jour le même patient. Le deuxième utilisateur sera renvoyé dans la liste des patients et devra répéter ses actions si les mises à jour du premier utilisateur n'ont pas résolu la cause initiale de la mise à jour.

**Remarque :** Éviter de mettre à jour le même patient à partir de différents systèmes.

## EA - Liste de compatibilité des moniteurs patient

Votre administrateur EA / service informatique configurera EA pour les moniteurs patients compatibles disponibles dans votre service.

Le moniteur configuré sera affiché dans la case « Connecté au moniteur » lors du premier démarrage d'un enregistrement ERS.

**Remarque :** Si vous recevez des messages d'erreur lorsque vous tentez de connecter un moniteur patient configuré, veuillez contacter votre administrateur EA ou le service biomédical pour examiner le problème et le résoudre.

OBS Medical Limited Unit 14, Cirencester Office Park Tetbury Road Cirencester Gloucestershire GL7 6JJ, RU www.obsmedical.com

Référence doc : **011-1014-LMAN1-R0** Date de publication : **10 août 2023** Copyright © 2023 OBS Medical